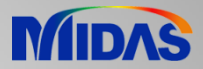

# **Release Note**

Release Date : December 2017

Product Ver. : Civil 2018 (v2.1)

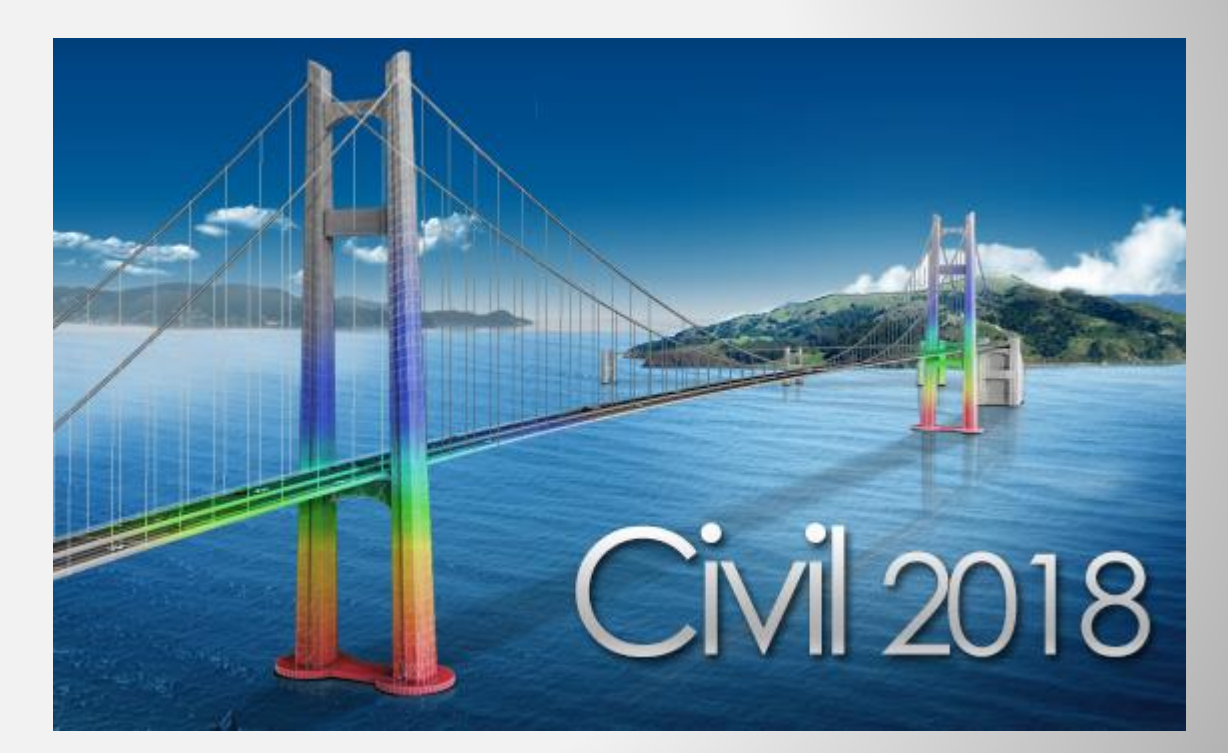

# DESIGI OF CIVIL STRUCTURES

Integrated Solution System for Bridge and vivil Engineering

# **Enhancements**

# Analysis & Design

- 1) Plate Beam and Plate Column Design as per Eurocode
- 2) Accelerating, breaking and centrifugal force in Moving Load (AASHTO and PENDDOT)
- 3) Improvement on Traffic Lane Function
- 4) Addition of Legal & Permit Load as per AASHTO LRFD
- 5) Improvement of Moving load analysis as per Poland Standard
- 6) Moving Load Optimization to Poland Standard
- 7) Improvement on Steel Tub torsional resistance
- 8) Construction Stage Analysis considering material non-linearity
- 9) Addition of artificial earthquake generation function of dynamic analysis
- 10) Seismic analysis based on Base Line Correction when Multiple Support Excitation is applied
- 11) Implementation of Australian Time Dependent Material property standard
- 12) Implementation of Steel Girder Design as per IRC 24 2010

# Pre & Post-Processing

- 1) Revit 2018 interface
- 2) Reinforcement data interchange between Civil and GSD
- 3) Improvement on Bridge wizard function

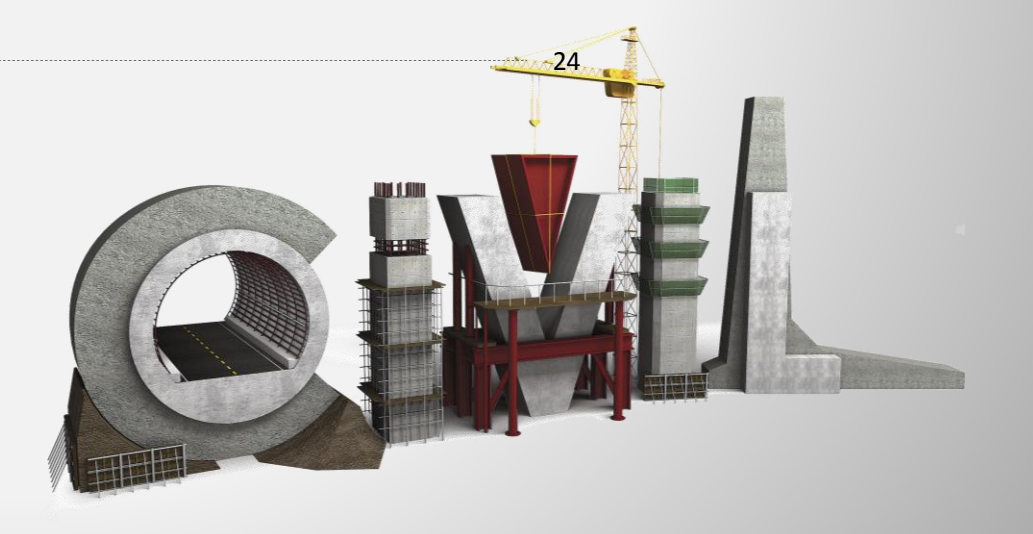

3

# 1. Plate Beam and Plate Column (1D) Design Method

- Plate elements can now be designed with the same method of designing conventional 1D elements such as Beam or Column as per Eurocode.
- The plate design is performed for defined sub-domain. Member Type are chosen according to the purpose of the design. (e.g. Plate Beam (1D) : Slab Design and Plate Column (1D) : Abutment / Sidewall Design).
- Rebar Direction for the main rebar and distribution rebar can be defined using Local Coordinate System, UCS or Reference Axis.
- Node/Element > Elements > Define Sub-Domain

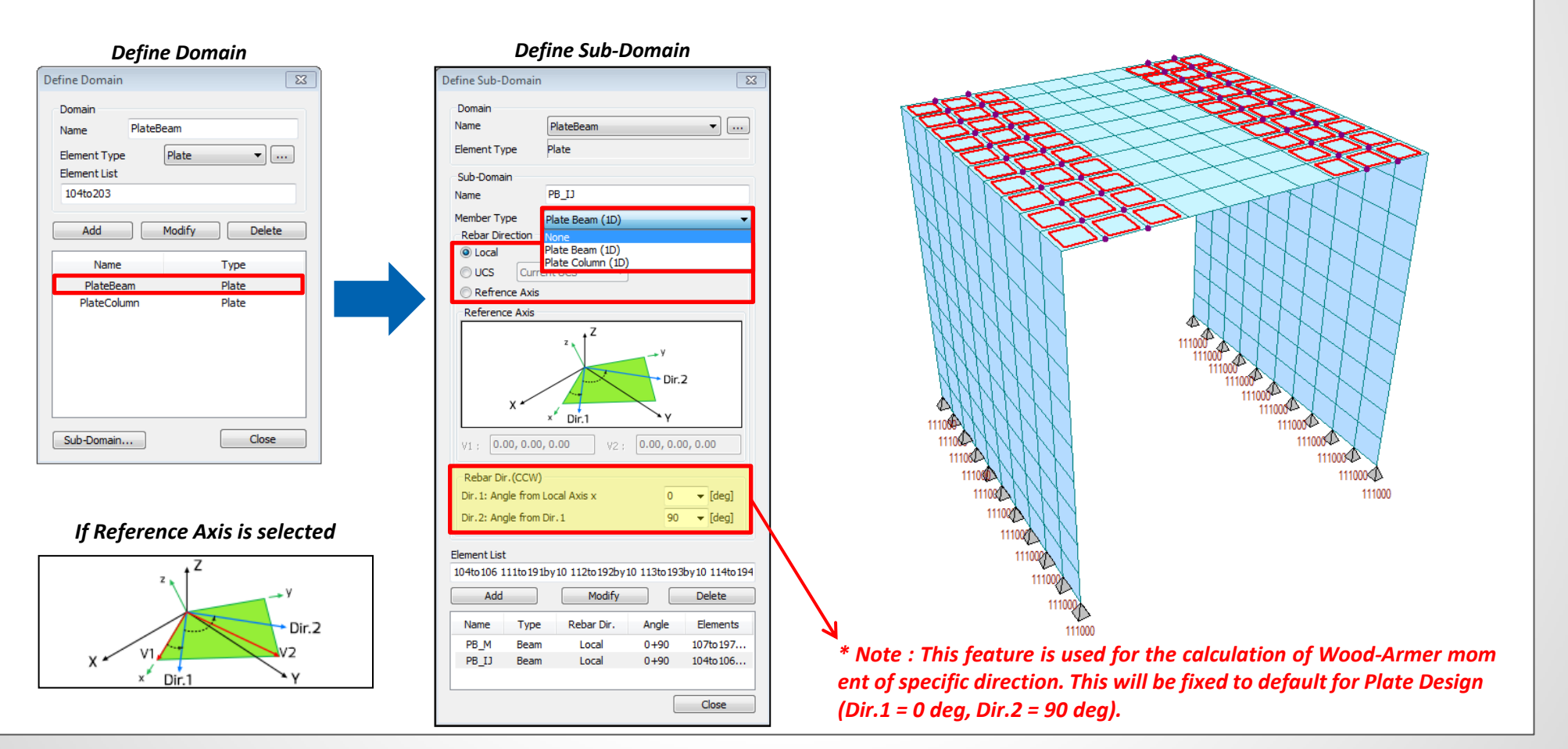

# 1. Plate Beam and Plate Column (1D) Design Method

- The results of plate design can be checked in table format and also both Graphic and Detail report can be outputted.
- Positive/Negative Bending moment capacity, shear capacity and crack checks can be performed and the detail results can be obtained from this function.
- From this version, the benefit of axial force in calculation of flexural strength can be considered by considering Axial-Moment Interaction (P-M Interaction) for plate column. The Axial-Moment Diagram can be obtained from the graphic result of plate column design and checking.

Plate Beam Check Result Dialog

Design > RC Design > Plate Beam/Column

|                                          | Rebar can be inputtea using  |                                                                                         | Results :                       | Strengt                   | th 🔘 Serv    | viceabilit | y          | · · ·        |              |          |                                 |                                               |                                             |                                        |                                     |                                  |                           |                                       |                    |
|------------------------------------------|------------------------------|-----------------------------------------------------------------------------------------|---------------------------------|---------------------------|--------------|------------|------------|--------------|--------------|----------|---------------------------------|-----------------------------------------------|---------------------------------------------|----------------------------------------|-------------------------------------|----------------------------------|---------------------------|---------------------------------------|--------------------|
| Design Code                              | either Number or CTC method. |                                                                                         | Sub-Do<br>main                  | SEL                       | Major Dir    | снк        | Pos        | Use_As       | Elem. N      | ode      | LCB_M                           | Mu                                            | Mr                                          | Ratio_M                                | Elem.                               | Node                             | LCB_V                     | Vu                                    | рV                 |
| 🔣 Strength Reduction Factors             | Rebar Input for Plate Ream   |                                                                                         | Top_I                           |                           | Dir2         | ок         | Pos        | 0.0658       | 657          | C        | 4 3.                            | 89766                                         | 21.3610                                     | 0.1825                                 | 137                                 | 162                              | 3                         | 0.22455                               | 7.290              |
| Modify Concrete Material                 |                              |                                                                                         | Top M                           | Г                         | Dir2         | ок         | Pos        | 0.1317       | 673          | C        | 4 6.                            | 63533                                         | 39.4669                                     | 0.1681                                 | 922                                 | 971                              | 4                         | 0.12807                               | 7.290              |
| Limiting Maximum Rebar Ratio             | Name Top_M                   |                                                                                         |                                 | -                         |              |            | Neg<br>Pos | 0.1317       | 938 9<br>697 | 088<br>C | 4 0.<br>4 3.                    | 23507<br>89766                                | 39.4669<br>21.3610                          | 0.0060                                 |                                     |                                  |                           |                                       | _                  |
| Limiting Minimum Section Size            | Main Rebar Distribution Bar  |                                                                                         | Top_J                           |                           | Dir2         | ОК         | Neg        | 0.0658       | 191          | 154      | 3 5.                            | 80864                                         | 21.3610                                     | 0.2719                                 | 954                                 | 935                              | 3                         | 0.22455                               | 7.290              |
| Design Criteria for Rebars               | Num @ CTC                    |                                                                                         |                                 |                           |              |            |            |              |              | F        |                                 |                                               |                                             |                                        |                                     |                                  |                           |                                       |                    |
| 🔲 Scale Up Factor for Column             |                              |                                                                                         |                                 |                           |              |            |            |              |              | N        | IDAS/Civil - I                  | RC-Plate                                      | Bean Check                                  | ing [Eur                               | rocode2-2                           | :05 ]                            |                           | C                                     | ivii 2018          |
| Serviceability Parameters                | As 1.58 in²/ft Layer 1       |                                                                                         |                                 |                           |              |            |            |              |              |          | MIDAS                           | (Modeling                                     | , Integrate                                 | ed Design                              | & Analys                            | is Softwa                        | tre)                      |                                       |                    |
| Beam Section Data for Design             | Layer CTC Size1 Size2 Dt     |                                                                                         |                                 |                           |              |            |            |              |              |          | RC-P1<br>Based                  | te Membe<br>On AASH                           | er(Plate Ber<br>HTO-LFRD12.                 | m/Column)<br>Eurocode/                 | ) Analysi:<br>2-2:05                | s and Des                        | sign                      |                                       |                    |
| Beam Section Data for Checking           | 1 6 #8 2.5                   |                                                                                         |                                 |                           |              |            |            |              |              |          | MIDAS                           | Informat                                      | ion Techno                                  | logy Co.,L                             | Ltd.                                | (c)SINCE<br>(MID/                | 1989  <br>AS IT)          |                                       |                    |
| Column Section Data for Design           | The amount of rebar (As)     | 1. Design Condition                                                                     |                                 |                           |              |            |            |              |              | Ц        | MIDAS                           | lí Desig<br>Home                              | n Developma<br>ePage : www                  | ent Team<br>.MidasUser                 | r.com                               |                                  |                           |                                       |                    |
| Column Section Data for Checking         | is shown directly.           | Design Type Plate Beam (1D)                                                             |                                 |                           |              |            |            |              |              |          | MIDAS                           | /Civil W                                      | Version 8.7                                 | .0                                     |                                     |                                  | ļ                         |                                       |                    |
| Column General Section Data for Checking |                              | Design Code Eurocode2-2.05                                                              |                                 |                           |              |            |            |              |              |          | +.DEFINITIO                     | N OF LOAD                                     | CONBINATIO                                  | DNS WITH S                             | SCALING U                           | IP FACTOR:                       | 3.                        |                                       |                    |
|                                          | Bottom                       | Unit System kips, in, / in<br>Material Data fck = 5, fyk = 60, f                        | fyw = 60 ksi                    |                           |              |            |            |              |              | Tal      | LCB C I                         | oadcase                                       | Name(Factor                                 | r) + Loado                             | case Name                           | (Factor)                         | + Loadcase                | Name(Facto                            | or)                |
| Plate Beam Data for Design               | As 1.58 in²/ft Layer 1 ▼     | Thickness 10 in                                                                         |                                 |                           |              |            |            |              |              | Ц        | 2 1                             |                                               | SW( 1.25)<br>SW( 1.25)<br>SW( 1.50)         |                                        | EYE                                 | 1.300                            | +<br>+<br>+               | EH( 0.9<br>EH( 1.3                    | 10)<br>30)         |
| Rebar Input for Plate Beam               | Layer CTC Size1 Size2 Db     | <ol> <li>Section Diagram</li> <li>Jaganjanjanjanjanjanjanjanjanjanjanjanjanja</li></ol> | oja.oja.oj                      |                           |              |            |            |              |              |          | 5 2                             |                                               | SW( 1.000<br>SW( 1.000<br>SW( 1.000         | )) •<br>)) •                           | EY                                  | 1.000                            | ÷                         | EH( 1.0<br>EH( 1.0                    | 10)<br>10)         |
| Plate Beam Data for Checking             | 1 6 #8 2.5                   |                                                                                         |                                 | Eleme                     | ent No: 1067 | 7          |            |              |              | 8        |                                 |                                               | 0.01.1                                      |                                        |                                     |                                  |                           |                                       |                    |
| 🗐 Plate Column Data for Design           | E                            |                                                                                         | • • •                           |                           |              |            |            |              |              |          | IUAS/CIVIT - I                  | RU-Plate                                      | Bean Check                                  | ing [ Eur                              | rocodez-z                           | :05 ]                            |                           | L.                                    | 1011 2018          |
| Rebar Input for Plate Column             |                              |                                                                                         |                                 |                           |              | -          |            |              |              |          | *.NIUAS/C<br>*.PROJECT          | IVII - RD                                     | - PLATE BEA                                 | AM Analysi                             | is/Uesign                           | Program                          |                           |                                       |                    |
| Plate Column Data for Checking           |                              | Rebar Pattern<br>Layer 1                                                                | Top(Nega<br>#8@3.00             | tive) Bo<br>#3            | @3.00        |            |            |              |              |          | +.UESTEN I<br>+.SUB-DOM         | SUUE : I<br>AIN                               | Eurocode2-2<br>: Top_1                      | 2:U5, 4<br>Member                      | r Type = 1                          | SIEM : K<br>PLATE BE/            | ips, in, /i<br>W(1D), D   | n<br>ir = 1 )                         |                    |
| Consulta Davian Tables                   | V Stirrup                    | Total Rebar Area<br>Using Stirrups Spa                                                  | Ast = 0.52666<br>acing : 2.0-#3 | 7 in <sup>a</sup><br>@12* |              |            |            |              |              |          | *.UESURIP<br>Thickne<br>Unit Vi | IIUN UF PI<br>SS<br>dth                       | LATE BEAM L                                 | 10.00                                  | em : 1067<br>00 in.<br>1 in.        |                                  |                           |                                       |                    |
|                                          | Size #3 -                    | 3. Bending Moment Capacity                                                              |                                 |                           |              |            |            |              |              |          | Voncreti<br>Nain Rei<br>Stirrup | e Strengt<br>bar Stren<br>s St <u>r</u> engti | ch (fck)<br>heth (fyk)<br>ch (fyw)_         | 3                                      | 5.0<br>60.0<br>60.0                 | UU ksi.<br>DO ksi.<br>DO ksi.    |                           |                                       |                    |
| Concrete Code Design                     | Spacing 0 in                 |                                                                                         |                                 | Top(Negativ               | ve)          |            | Bot        | tom(Positive | e)           |          | Modulus<br>< Selecti            | of Elast<br>ed Elemen                         | ticity (Es)                                 | -                                      | 29000.0                             | UU ksi.                          |                           |                                       |                    |
| Concrete Code Check                      | Number 0                     | Element No.                                                                             |                                 | 1020                      |              |            |            | 1067         |              |          | 833-83<br>946-97<br>42-114      | 5to964by4<br>9 1023 10<br>5to1149 1           | 12 863 893 9<br>127 1033 104<br>154 1174 11 | 41 1058 10<br>41 1058 10<br>190 1203tc | by58 916 :<br>060 1067<br>01332by43 | 945 967<br>1089 1119<br>1209 122 | 3 1135 1136<br>8 1243 124 | 40 974toll<br>1139 1140<br>8 1249 125 | 20<br>11<br>5 1    |
|                                          |                              | Load Combination<br>Mr                                                                  | 54                              | 64.05                     |              |            | 34_        | 64.05        |              |          | < Positi<br>P-M_Ed              | 262 1283<br>ve Bendin                         | 1290 1303to<br>19 Moment ><br>4,87 in-ki    | o13U5 1311<br>ips∕in., E               | 1 1312 13<br>ELEM = 1               | 067, LCE                         | 1355 1368 1:<br>3 = 4, N  | 374to1376<br>DDE = 14                 | 1378to1393by<br>18 |
| Top and Bottom rebar data can be         | Add Modify Delete            | Check Ratio (Mu/Mr)                                                                     |                                 | U. 4488                   |              |            | (          | u.U761       |              |          | < Negati<br>N-M_Ed<br>< Shear I | ve Bendin<br>Force >                          | ng Moment ><br>28.75 in−ki                  | ips/in., E                             | ELEN = 1                            | 020, LCE                         | 3 = 3, N                  | 00E = 14                              | 54                 |
| inputted separately for multiple loca    | tions. ID Name               | Using Rebar(As)                                                                         |                                 | 6.69                      |              |            |            | 6.69         |              |          | V_Ed<br>+.REINFOR               | -<br>CEMENT PA                                | 1.05 kips/<br>ATTERN :                      | /in. , E                               | ELEN - 1                            | 136, LCE                         | s = 3, N                  | UUE = 15                              | 11                 |
|                                          | 1 Top_I                      | 4. Shear Capacity                                                                       |                                 |                           |              |            |            |              |              |          | Loca                            | tion i                                        | di( in                                      | .) F                                   | RebarAsi(                           | in^2/in                          | )                         |                                       |                    |
|                                          | 2 Top_M                      | Load Combination S4_El                                                                  | Hmax = 1 OF                     | 215                       |              |            |            |              |              |          | Top<br>Botto                    | on 1                                          | 1.000                                       | J #807<br>J #807                       | 76.20<br>76.20                      | 0.2633                           | ;<br>}<br>                |                                       |                    |
|                                          | 3 Top_J                      | Applied Shear Strength V_Ed<br>Shear Strength (Out of plane) V_Rd<br>Shear Ratio V Ed   | = 1.05<br>= 1.07                | 052<br>215 / 1.0          | 7052 - 0.    | .983 <     | 1.000 .    | 0.           | к            |          | Stir                            | rups : 2.0                                    | .U-#3 012<br>ISITIVE BENI                   | TING NONEN                             | NT CAPACI                           | TV.                              |                           |                                       |                    |
|                                          | Close                        |                                                                                         | rank                            |                           | lone         | -+         |            |              |              | -        |                                 |                                               | ~                                           |                                        | :1 P                                | 000                              | ~+                        |                                       |                    |
|                                          | Close                        | G                                                                                       | raph                            | пс к                      | epol         | T          |            |              |              |          |                                 |                                               | υ                                           | eta                                    | II K                                | ep0                              | π                         |                                       |                    |

# 1. Plate Beam and Plate Column (1D) Design Method

- The results of plate design can be checked in table format and also both Graphic and Detail report can be outputted.
- Positive/Negative Bending moment capacity, shear capacity and crack checks can be performed and the detail results can be obtained from this function.
- From this version, the benefit of axial force in calculation of flexural strength can be considered by considering Axial-Moment Interaction (P-M Interaction) for plate column. The Axial-Moment Diagram can be obtained from the graphic result of plate column design and checking.

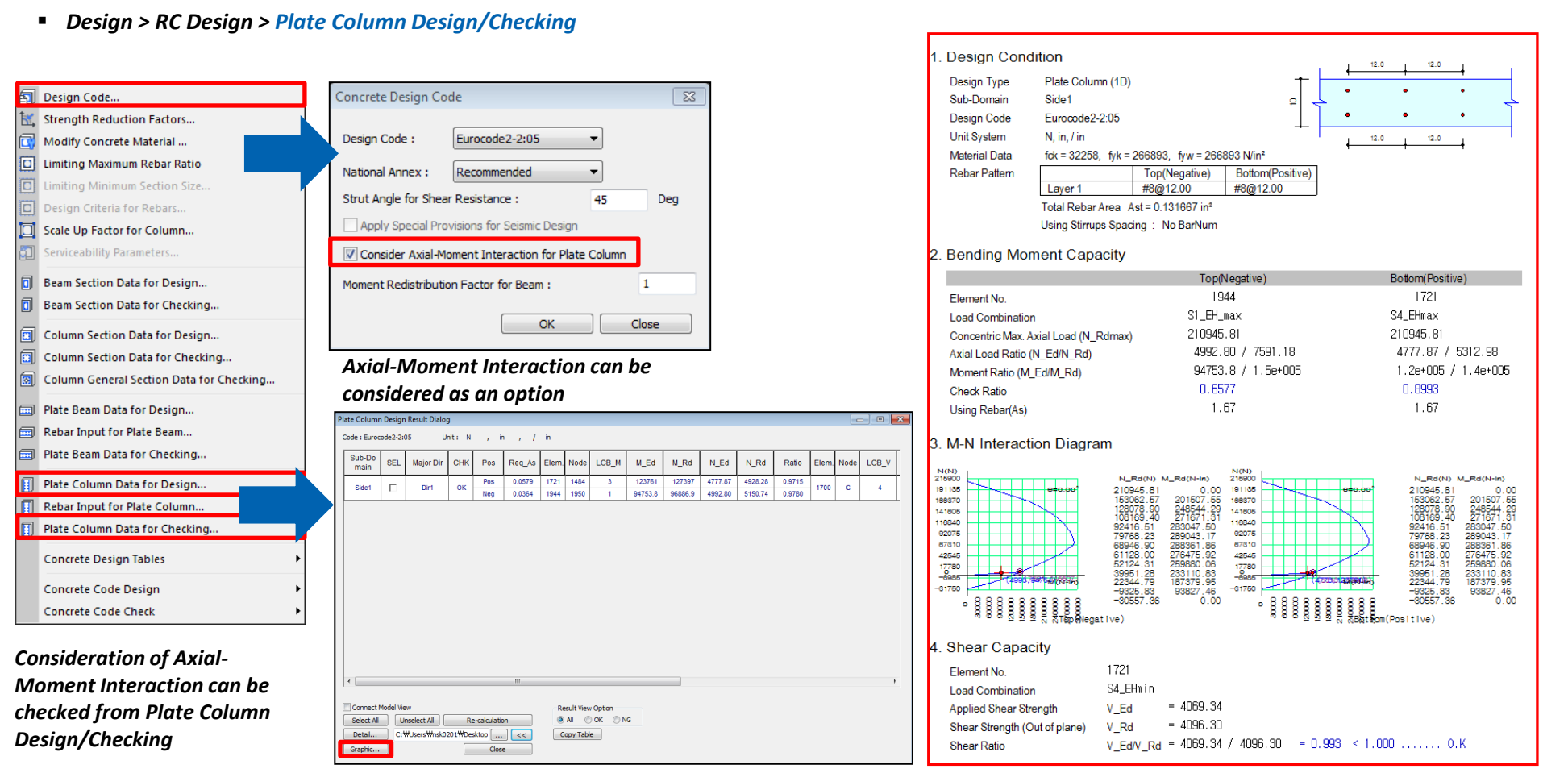

Graphic Report

# 2. Export Centrifugal, Acceleration & Braking forces (AASHTO LRFD and PennDOT)

- It is possible to export centrifugal, acceleration & braking forces as different static load cases according to the AASHTO LRFD and PennDOT.
- It is possible to import vertical centrifugal (C), longitudinal acceleration (AA) and Braking (BA) as different static load cases.

| <ul> <li>Results &gt; Moving Load &gt; M</li> <li>Results &gt; Moving Load &gt; Ba</li> <li>Tree Menu</li> <li>X</li> <li>Infl. Lines Infl. Surf. MVL Tra Batch C</li> <li>Beam Forces/Moments</li> <li></li> </ul>                                                                                                    | loving Tracer > Write Min/Max Load to<br>atch Conversion from MVLTRC to Station                                               | D File<br>C Load<br>MDAS/Test Editor - [M/max1My223]<br>File Edit View Vindow Help<br>C C C C C C C C C C C C C C C C C C C                                                                                                     | Tree Menu                                                                                                    |
|----------------------------------------------------------------------------------------------------|----------------------------------------------------------------------------------------------------|----------------------------------------------------------------------------------------------------|----------------------------------------------------------------------------------------------------|
| MVmax: 1         Key Element:         1         Scale Factor:         1.000000    Parts          Image: State of the state of the state of th                                                                                                    |                                                                                                    | D0010         WK, FT, BTU, FL           D0011         =UERSIOH           D0012         S.A.0           D0013         =STLDCASE           D0014         =STLDCASE           D0015         =UERSIOH           D0017         =STLDCASE           D0018         =STLDCASE           D0019         =USE-STLD, HUmax1Hy223           D0019         =USE-STLD, HUmax1Hy223           D0021         =SEAHLOOD           D0022         +SEEMLOOD           SB, EEMH         CON, TOM, TOM, TOR, HOR, NO, BC, HO, N.           D0022         =SEAHLOOD           SB, EEMH         CON, CON, CON, CZ, HO, N.           D0022         =SB, EEMH, CON, LOAD, CZ, HO, N.           D0023         =BEAHLOAD, CZ, HO, N.           D0024         115, EEMH, LIST, CON,LOAD, CZ, HO, N.           D0025         3, EEMH, CONLOAD, CZ, HO, N.           D0026         3, EEMH, CONLOAD, CZ, HO, N.           D0027         3, EEMH, CONLOAD, CZ, HO, N.           D0028         3, EEMH, CONLOAD, CZ, HO, N.           D0029         3, EEMH, CONLOAD, CZ, HO, N.           D0029         3, EEMH, CONLOAD, CZ, NO, N.           D0029         3, EEMH, CONLOAD, CZ, NO, N.           D0029         3                                                                                                    | Selected Node                                                                                                    |
| Fx     Fy     Fz       Mx     My     Mz       Mb     Mt     Mw                                                                                                    | Moving Load Converted to Static Load<br>Vertical Loads<br>Centrifugal Forces<br>Staking Force<br>Additional Data              | BEAH         , CONLOAD, CZ, NO         0.7500000000, 5.60406,         0.0000000000, 0, 0, 0, 0, 0,           BEAH         , CONLOAD, CZ, NO         0.7500000000, 5.60406,         0.0000000000, 0, 0, 0, 0,           BEAH         , CONLOAD, CZ, NO         0.7500000000, 5.60406,         0.0000000000, 0, 0, 0, 0,           BEAH         , CONLOAD, CZ, NO         0.7500000000, 5.60406,         0.0000000000, 0, 0, 0, 0,           BEAH         , CONLOAD, CZ, NO         0.7500000000, 5.60406,         0.0000000000, 0, 0, 0, 0,           BEAH         , CONLOAD, CZ, NO         0.7500000000, 5.60406,         0.0000000000, 0, 0, 0, 0,           BEAH         , CONLOAD, CZ, NO         0.7500000000, 5.60406,         0.0000000000, 0, 0, 0, 0,           BEAH         , CONLOAD, CZ, NO         0.7500000000, 5.60406,         0.0000000000, 0, 0, 0, 0,           BEAH         , CONLOAD, CZ, NO         0.7500000000, 5.60406,         0.0000000000, 0, 0, 0, 0,           BEAH         , CONLOAD, CZ, NO         0.7500000000, 5.60406,         0.0000000000, 0, 0, 0, 0,           BEAH         , CONLOAD, CZ, NO         0.7500000000, 5.60406,         0.0000000000, 0, 0, 0, 0,           BEAH         , CONLOAD, CZ, NO         0.7500000000, 5.60406,         0.0000000000, 0, 0, 0, 0,           BEAH         , CONLOAD, CZ, NO         0.7500000000, 5.60406,         0.00000000000, | 3/4         1           Components         Fx           Fx         Fy           Mx         My           Max         My |
| Contour      Contour      Contour | Design Speed 100<br>Radius of Curvature 700<br>Factor for Centrifugal Force<br>(a) 4/3 (Other than Fatigue) (b) 1.0 (Fatigue) | ft/sec     Moving Load Converted to Static Load       ft     Additional Data       Design Speed     100       Radius of Curvature     700                                                                                                    | Additional Forces                                                                                                    |
| Maximum Value :<br>Write Min/Max Load to File                                                                                                    | Curve Type for Horizontal Force Direction © Concave File Name C:\#Users\#nsk0201\#Desktop\#Demo1\#Demo\#MVmax1My1.mct         | Factor for Centrifugal Force                                                                                                    | File Name<br>C: \Users\Users\Usektop\Usektop\Users                                                                     |
| Apply Close                                                                                                    | ок<br>Export dialog for a                                                                                                    | Cancel OK Cancel                                                                                                    | Apply Close                                                                                                    |

# 2. Export Centrifugal, Acceleration & Braking forces (AASHTO LRFD and PennDOT)

- It is possible to export centrifugal, acceleration & braking forces as different static load cases according to the AASHTO LRFD and PennDOT.
- It is possible to import vertical centrifugal (C), longitudinal acceleration (AA) and Braking (BA) as different static load cases.
- Results > Moving Load > Moving Tracer > Write Min/Max Load to File
- Results > Moving Load > Batch Conversion from MVLTRC to Static Load

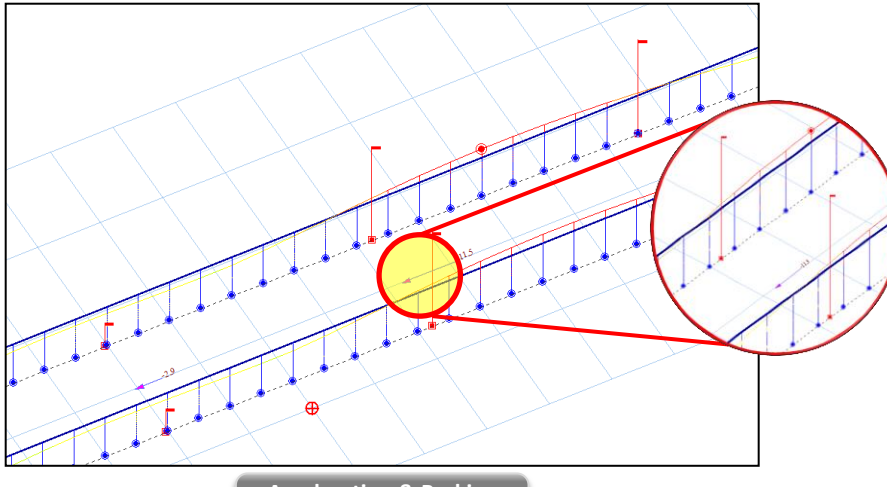

Acceleration & Braking

The centrifugal force shall be calculated as per AASHTO LRFD 3.6.3:

$$C = f \frac{v^2}{gR}$$

where:

v = highway design speed (ft/s)

f = 4/3 for load combination other than fatigue and 1.0 for fatigue

- g = gravitational acceleration: 32.2 (ft/s^2)
- R = radius of curvature of traffic lane (ft)

C value will be applied to the axle load to calculate centrifugal force.

The braking force shall be taken as the greater of:

- 25 % of the axle weights of the design truck or tandem.
- 5 % of the (design truck + lane load) or 5 % of the (design tandem + lane load).
- \* The multiple presence factors shall apply.

\* Dynamic Load Allowance shall not be considered.

\* Direction of acceleration will be the same as vehicle moving direction and direction of braking will be the opposite.

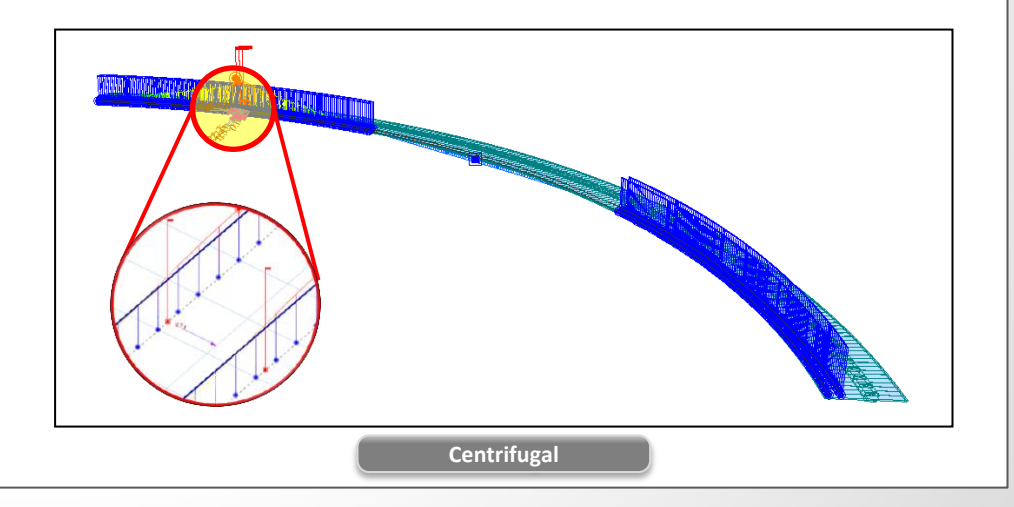

# 3. Improvement on traffic lane function

- Traffic Lane Optimization function has been changed to Transverse Lane Optimization.
- Previously vehicle was positioned at the middle and both left and right ends within each traffic lane to find the worst transverse effect of the moving load. The vehicle will now be positioned at the middle and left and right ends within the allowable width specified below the Transverse Lane Optimization function.
  - Load > Moving Load > Traffic Line/Surface Lanes

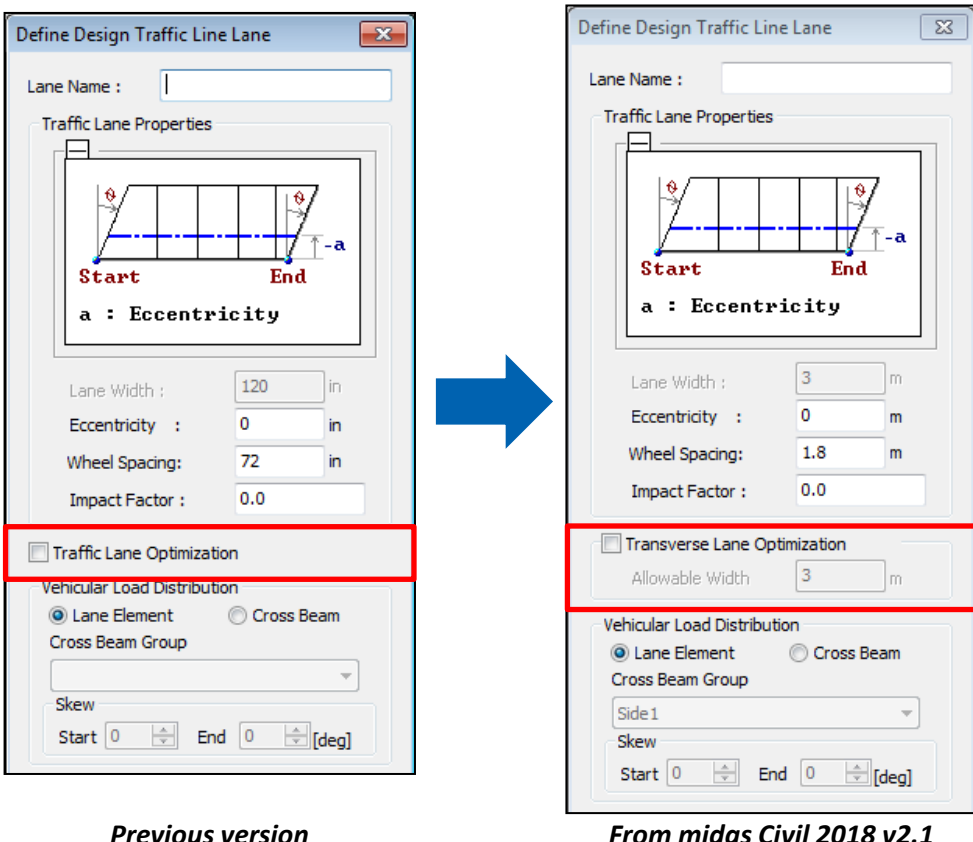

From midas Civil 2018 v2.1

Vehicle was positioned in the multiple positions within the specified Lane width in the previous version. From midas Civil 2018 v2.1, vehicle will be positioned at the middle and additionally left and right ends of specified 'Allowable Width' if Transverse Lane Optimization function is used.

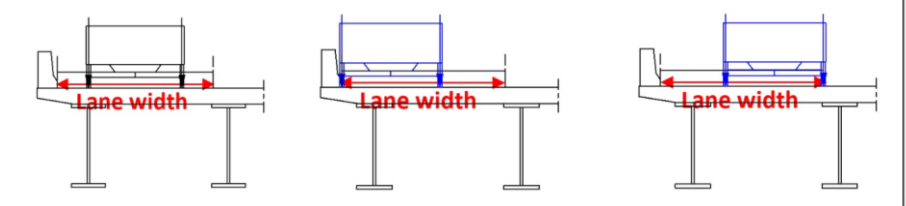

Allowable Width can be defined by checking on the Transverse Lane Optimization option and the default value of Allowable Width is taken from the Lane Width.

# 4. Addition of Legal & Permit Load as per AASHTO LRFD

Addition of Legal & Permit Load in the user defined vehicle option to consider the various conditions where the span of the structure is over or under 200ft.

#### Load > Moving Load > Vehicles (AASHTO LRFD)

| Define User Defined Vehicular Load $	imes$                                                                                                    | Define User Defined Vehicular Load $	imes$                                                                                                    |
|----------------------------------------------------------------------------------------------------|----------------------------------------------------------------------------------------------------|
| Load Type<br>Truck/Lane<br>Legal/Permit Load<br>Train Load<br>Permit Truck                                                                                                    | <ul> <li>Load Type</li> <li>Truck/Lane</li> <li>e Legal/Permit Load</li> <li>Train Load</li> <li>Permit Truck</li> </ul>                                                    |
| Vehicular Load Properties<br>Vehicular Load Name :<br>© Legal Type<br>© Permit Type                                                                                                    | Vehicular Load Properties<br>Vehicular Load Name : Permit<br>© Legal Type © Permit Type                                                                                     |
| For less than 200ft span $\begin{array}{c} P_1 & P_2 & P_3 & P_1 \\ \hline & & & & \\ \hline & & & \\ P_1 & P_2 & P_3 & P_1 \\ \hline & & & \\ P_1 & P_2 & P_3 & P_1 \times m_2 \\ \hline & & & & \\ \hline & & & \\ For over than 200ft span \end{array}$                                                                                                    | For less than 200ft span<br>$ \begin{array}{c}                                     $                                                                                        |
| For defined negative moment and reactions at interior<br>P1 P2 P3 Pn×mz P1 P2 P3 Pn×mz<br>$\psi$ $\psi$ $\psi$ $\psi$ $\psi$ $\psi$ $\psi$ $\psi$ $\psi$ $\psi$                                                                                                    | For over 200ft span and defined negative moments<br>$ \begin{array}{ccccccccccccccccccccccccccccccccccc$                                                                    |
| Truck Load         D#         Lane Load           P#         D#         Add         w         0.2         kips/ft           No         Load(ki         Spacing *         Insert         m         75         %           1         10,8         Modify         3         21,6         *         Modify           Joint         *         *         Delete         *         Dist,         30         ft           Imfact Factor         25         %         *         *         *         * | Truck Load     Lane Load       P#     D#       Add     w       0.2     kips/ft       1     20       2     24       4     m       0     %         Dist,     0       1     25 |
| OK Cancel Apply                                                                                                    | OK Cancel Apply                                                                                                    |

Addition of Legal/Permit Load as per AASHTO LRFD

Normal analysis result:

Legal Load

- A. Span length of all traffic lanes are under than 200ft : Concentrated Load
- B. If more than one traffic lane span is over 200ft : max/min[Concentrated Load, Concentrated Load x 0.75 + UDL(0.2 kips/ft)]

Negative moment and reaction at interior pier:

- A. Span length of all traffic lanes are under 200ft : max/min[Concentrated Load, two Concentrated Loads with 30ft spacing x 0.75 + UDL(0.2kips/ft)]
- B. If more than one traffic lane span is over 200ft : max/min[Concentrated Load, Concentrated Load x 0.75 + UDL(0.2 kips/ft), two Concentrated Loads with 30ft spacing x 0.75 + UDL(0.2kips/ft)]

#### Permit Load

Normal analysis result: Concentrated Load

Negative moment and reaction at interior pier:

- A. Span length of all traffic lanes are under than 200ft : Concentrated Load
- B. If more than one traffic lane span is over 200ft : max/min[Concentrated Load, Concentrated Load x 0.75 + UDL(0.2 kips/ft)]

Impact factor is only applied to concentrated load and the span length is calculated based on span start check of traffic lane

MIDAS

# 5. Moving Load analysis improvement as per Poland Standard

- In the previous versions, uniform distribution loads were included for Vehicle 2S → Now, uniform distribution loads were excluded for Vehicle 2S
- In the previous versions, concentrated forces for Vehicle K can be applied to more than 2 lanes → Now, concentrated forces for Vehicle K are applied only one critical lane.
- In the previous versions, uniform distribution loads were calculated by wheel spacing → Now, uniform distribution loads are calculated by land width.
- Load > Moving Load > Vehicles **Previous version** PN-85/S-10030 - RoadBridge Previous version Vehicular Load Properties Vehicular Load Name : Vehicle 2S Vehicular Load Type : Vehicle 2S Select Vehicle : Class A x New version PN-85/S-10030 - RoadBridge Vehicular Load Properties Vehicular Load Name : Vehicle 2S D1 D2 Vehicle 2S Vehicular Load Type : Select Vehicle Class A 4e-00 q No Load(kN) Spacing(mm) 1000 120 3600 а 240 1200 240 end D1 Dz New version m No Load(kN) Spacing(m) V Dynamic Amplification Factor 120 💿 User Input 3,6 Auto  $\phi = 1.35 - 0.005L (1 \le \phi \le 1.325)$ 240 1,2 2 240 end

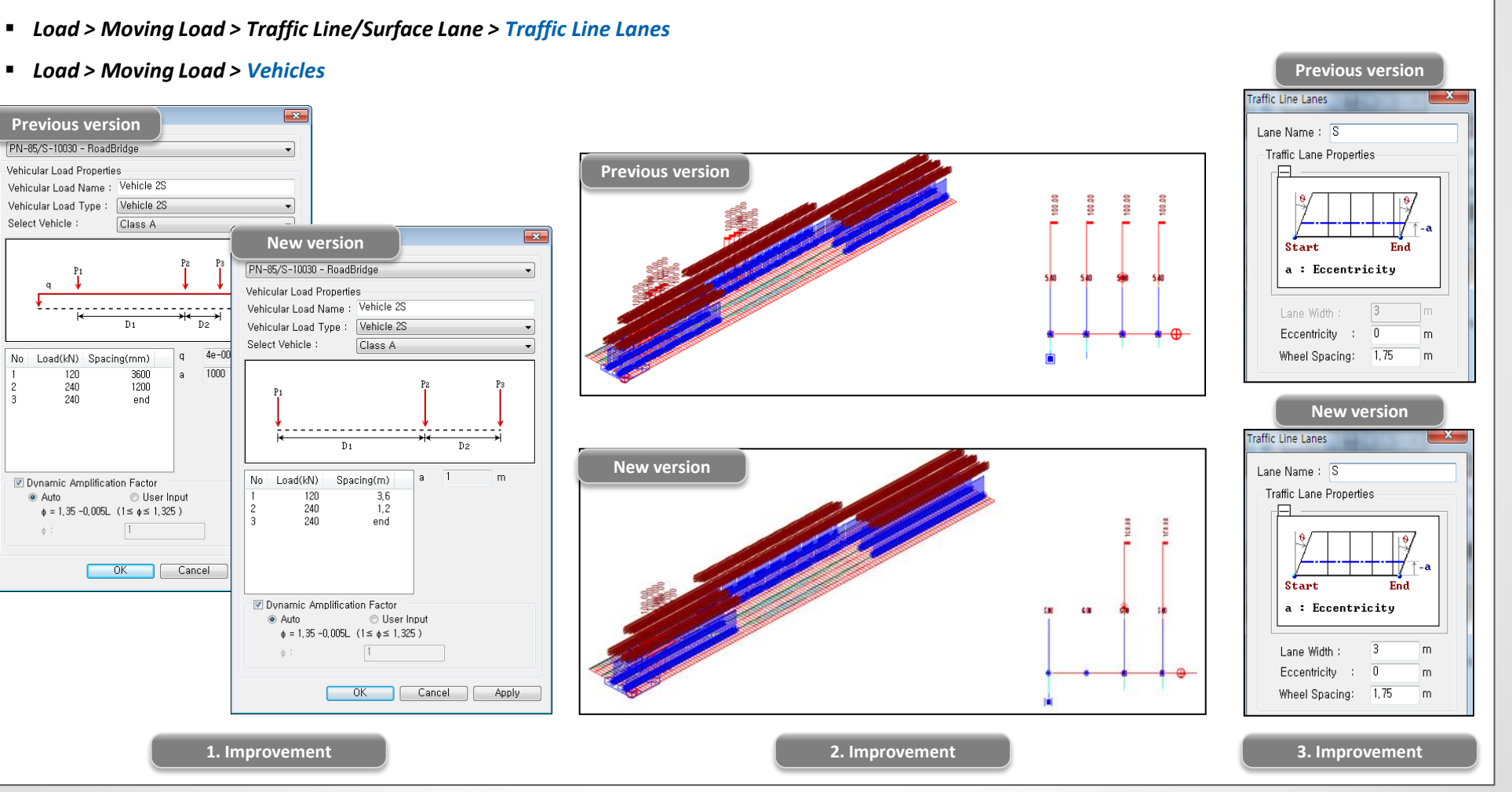

# 6. Moving Load Optimization to Poland Standard

- In the previous versions, moving load analysis was used to find critical vehicle locations on bridges in the longitudinal direction. The critical locations of vehicles in the transverse direction were determined by the user based on their experiences or trial-and-error approach.
- Now, Moving Load Optimization complements and extends the capabilities of moving load analysis and helps to significantly simplify the evaluation of critical vehicle locations. The critical locations of vehicles will be identified in the transverse direction as well as longitudinal direction according to the code provision.
- It reduces the amount of time spent defining lanes and leads to more economical design.
- Other regional codes will be included in the next upgrades.
- Load > Moving Load > Traffic Line/Surface Lane > Moving Load Optimization
- Load > Moving Load > Moving Load Cases

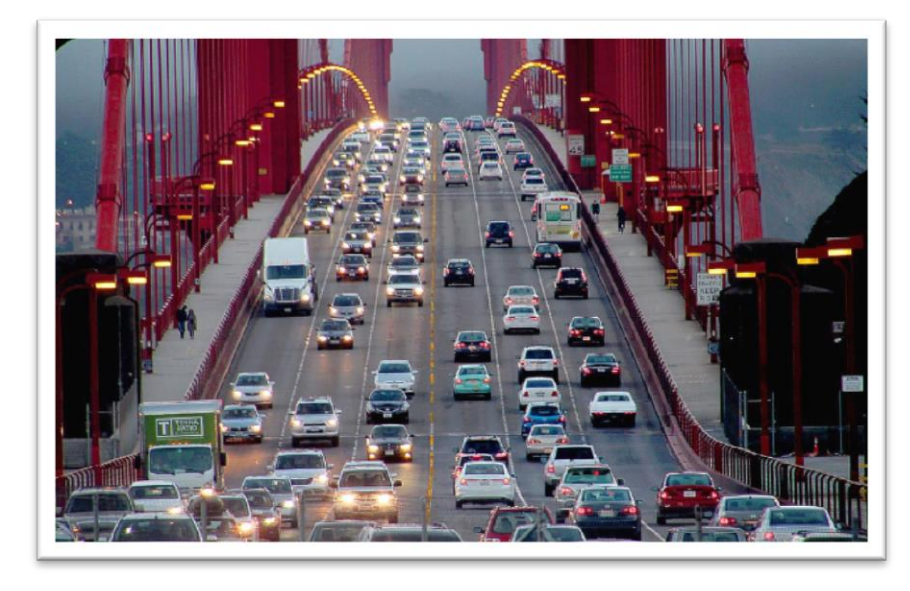

**Road Bridge** 

| Lane Name : Carriage                                                                                                    | eway<br>Properties                   |                                                                                                    | Load Case Name M<br>Description                                                                                                   | VO<br>Vehicle<br>ation |  |  |  |  |
|----------------------------------------------------------------------------------------------------|--------------------------------------|----------------------------------------------------------------------------------------------------|----------------------------------------------------------------------------------------------------|------------------------|--|--|--|--|
| Start End<br>a : Eccentricity                                                                                                  |                                      | Select Load Model<br>Vehicle S / Vehicle 2S Type<br>Vehicle K Type<br>Optimization<br>Min, Vehicle Distance 1.1 m |                                                                                                    |                        |  |  |  |  |
| Optimization Lane<br>Lane Width<br>Anal, Lane Offset<br>Wheel Spacing<br>Margin<br>Eccentricity<br>Vehicular Load Distribution | 16<br>3.5<br>0.5<br>1.9<br>0.55<br>0 | m<br>m<br>m<br>m<br>m                                                                                             | Load Case Data<br>Loaded Lane<br>Min, Number of Vehic<br>Max, Number of Vehic<br>Loading Effect<br>Combined<br>Assignment Vehicle | Carriageway            |  |  |  |  |

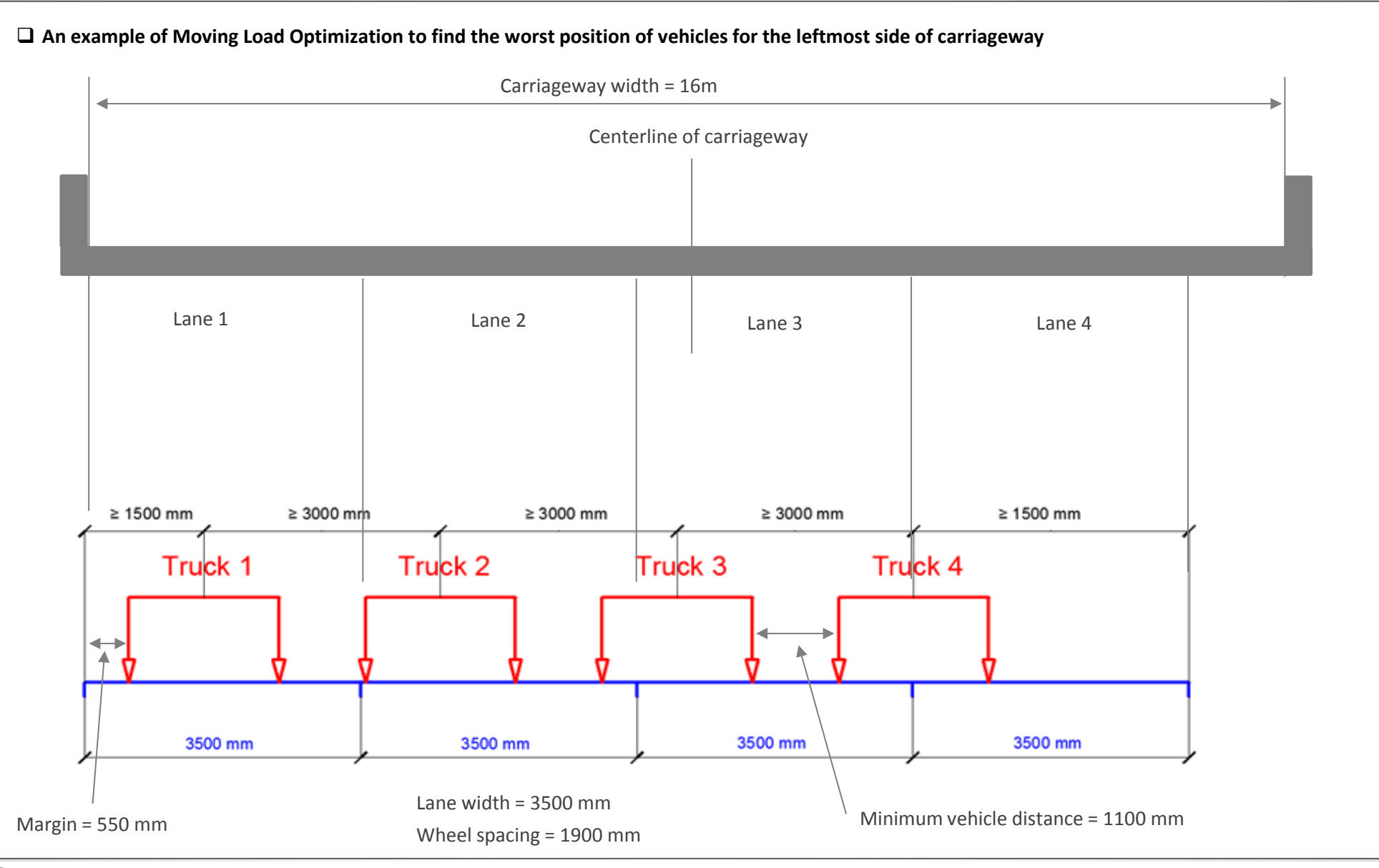

- The program will generate the centerlines of vehicles in the transverse direction within the carriageway width.
- The spacing of the centerlines is defined by the user. (Anal. Lane Offset)
- The first centerline will be generated at the centerline of carriageway.
- The second centerline will be generated away from the first centerline by the value of "Anal. Lane Offset" to the both left and right side.
- More centerlines will be generated by the user-defined spacing within the carriageway.

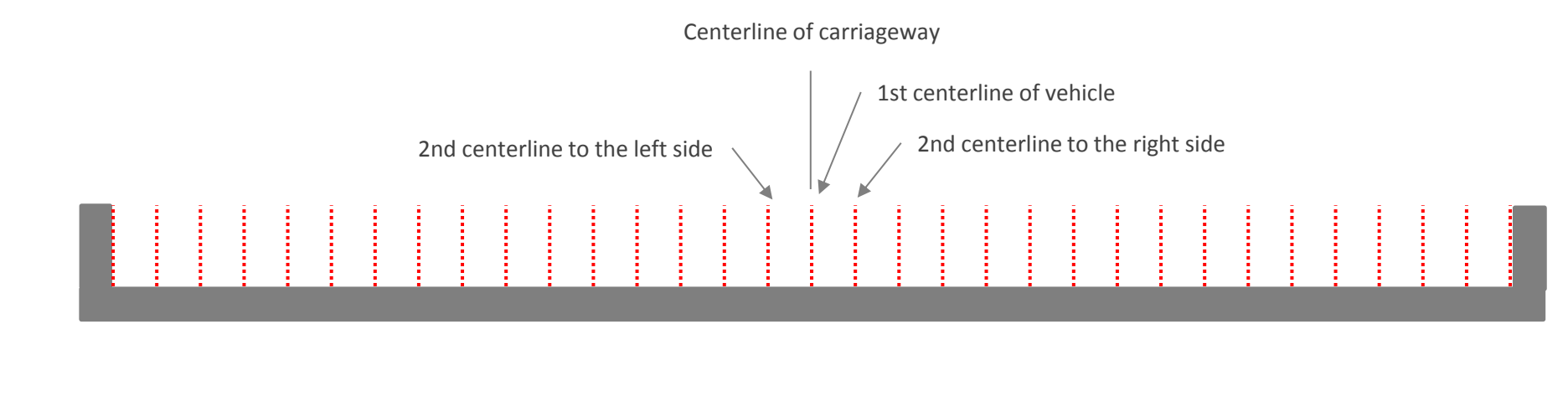

- Vehicle centerlines which does not satisfy the requirement of minimum spacing between vehicle and boundary of carriageway and minimum s pacing between vehicles will be removed from the vehicle application.
- For example, the three centerlines in the figure below will be removed from the vehicle application.

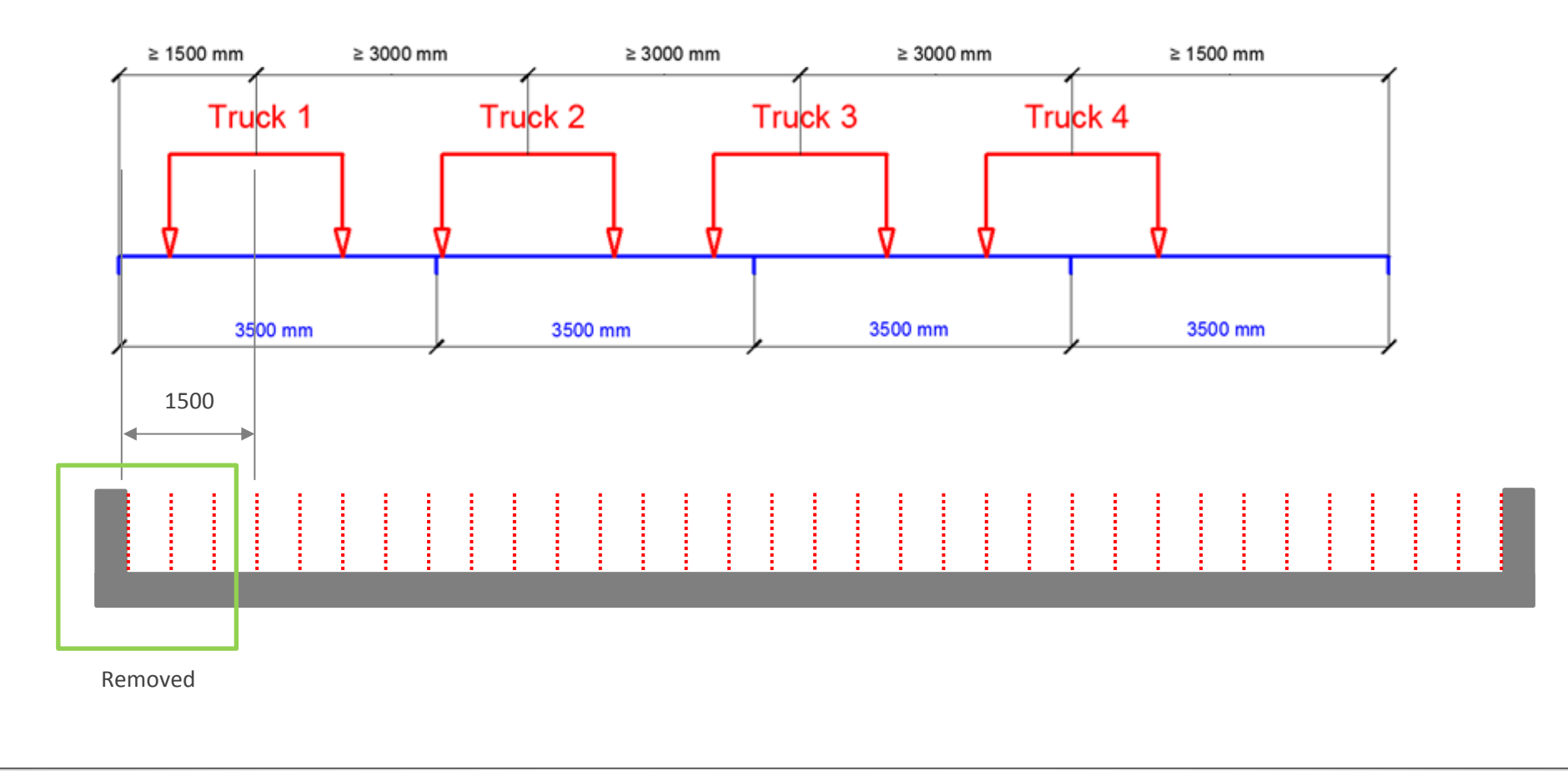

#### **Required Steps**

1. Select 'Moving Load Optimization' function.

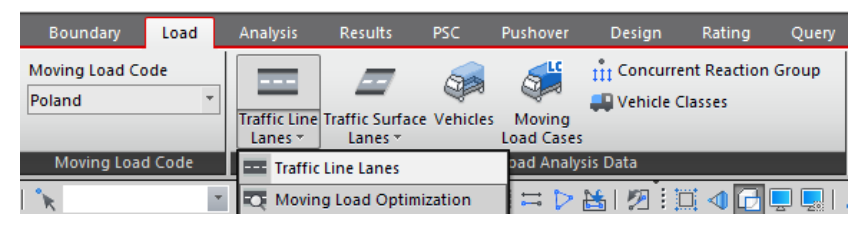

#### 2. Define Carriageway data.

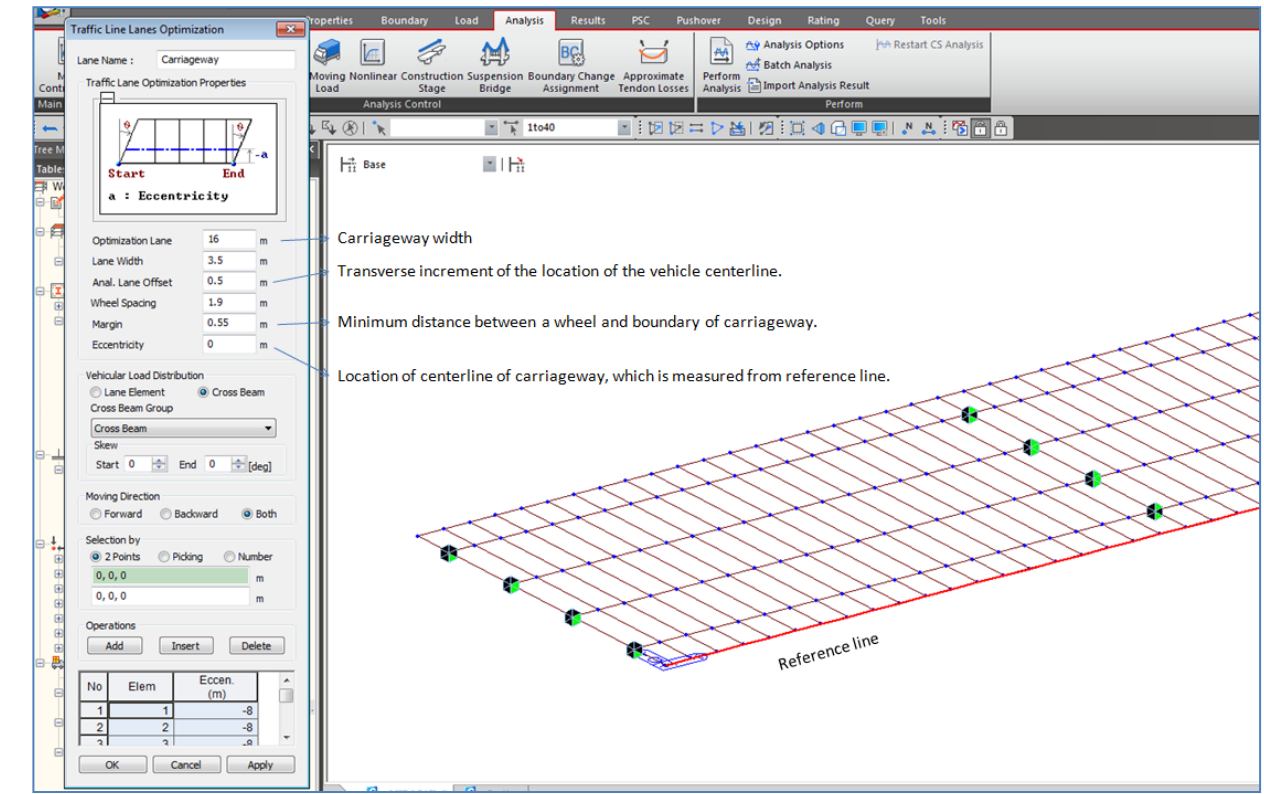

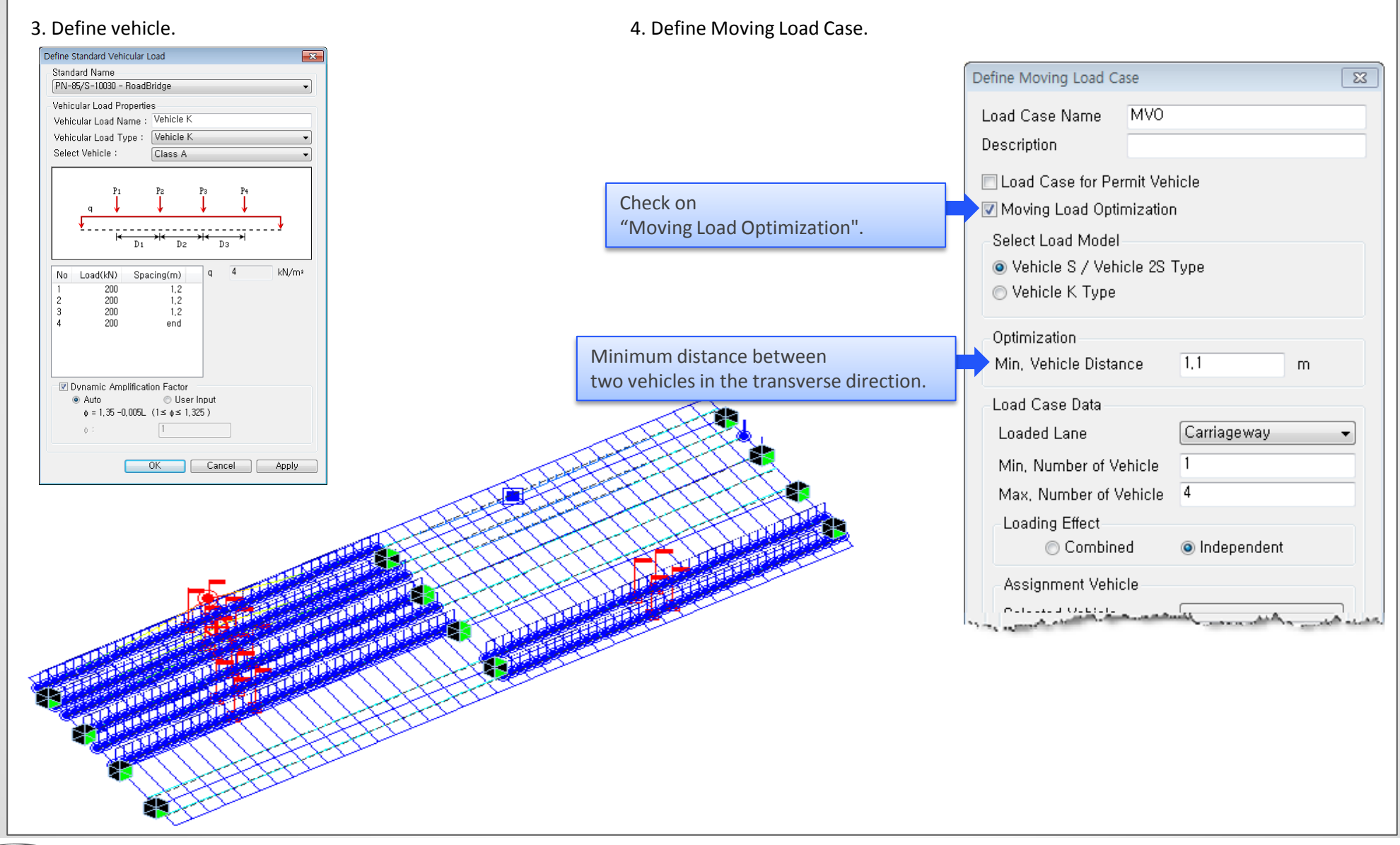

# 7. Improvement on Steel Tub Torsional Resistance

- Steel tub sections have very low inherent torsional resistance. Hence, practically the top flanges of a steel tub are always connected via a bracing to increase this torsional resistance.
- Ignoring this torsional resistance can lead to erroneous results in pre-composite stage, especially in cases where torsional rigidity plays important role. Example of such cases would be bridges with skew and curvature, wherein the bearing reactions would be greatly altered.
- General practice in such cases is to idealize this tub section as a box section, wherein the thickness of the top flange is calculated manually depending on the type and spacing of the bracings.
- With the latest release in midas Civil, the user can now provide this equivalent flange thickness for steel tub composite section. This thickness would only increase the torsional resistance of the steel tub in the pre-composite stage only.
- Properties > Section > Section Properties > Composite > Steel-Tub (Type 1)/(Type 2)

| Section Data                                                                                         | ×                                                                                                    |
|----------------------------------------------------------------------------------------------------|----------------------------------------------------------------------------------------------------|
| DB/User Value SRC Co                                                                                 | mbined PSC Tapered Composite Steel Girder                                                                                                    |
| Section ID 1                                                                                         | Name                                                                                                    |
| Se Pe                                                                                                | Section Type : Steel-Tub (Type2) V                                                                                                    |
| Bot B4 B5 B6<br>Bc<br>Top B1 B2 B3<br>Hh<br>Hi<br>Hi<br>Hi<br>Hi<br>Hi<br>Hi<br>Hi<br>Hi<br>Hi<br>Hi | Steel-Box (Type 1)         Symmetric Secti         Steel-I (Type 1)         Distance from Refi         Steel-Box (Type 1)         Steel-Box (Type 1)         Steel-Box (Type 2)         Sg       0         Top       Steel-I (Type 2)         Slab       Composite-I         Bc       0       tc         Girder       User |
|                                                                                                    | B1 0 B6 0 tw2 0 m                                                                                                    |
|                                                                                                    | B2 0 H 0 bf1 0 m                                                                                                    |
| Z                                                                                                    | B3 0 t1 0 bf2 0 m                                                                                                    |
| ů v                                                                                                  | B4 0 t2 0 tfp 0 m                                                                                                    |

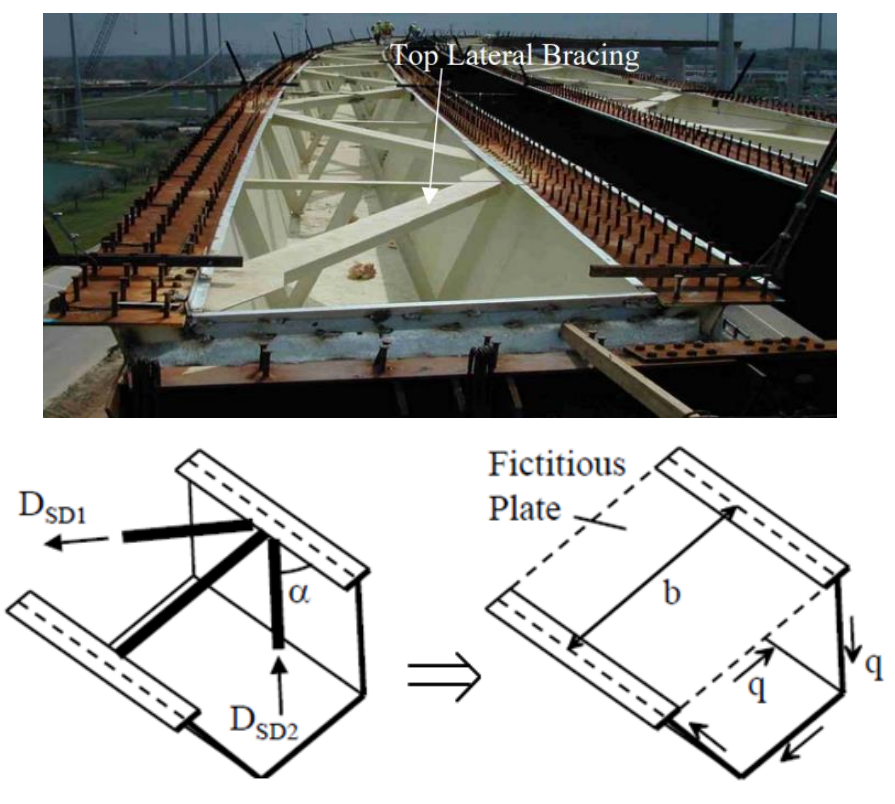

Add/Modify Plastic Material

Name

Plasticity Data

**Diliation Angle** 

Material Data

General

Material ID

Elasticity Data

Type of Design

Type of Material

Isotropic

Plasticity Data Plastic Material Name

Concrete

Specific Heat

Damping Ratio

Thermal Transfer

Heat Conduction

5

Concr

CDM

0

0

0.05

-

Inelastic Material Properties for Fiber Model

None

Eccentricity fbo/fco

K Viscosi

Compr

Tensile

# 8. Construction Stage Analysis considering Material Nonlinearity

- Construction stage analysis with material nonlinear is supported.
- Plastic model for material can be defined in dialog box of 'Plastic Material' and 'Material Data'

Step 2. Define Material Nonlinear

#### Setting for Construction Stage Analysis with Material nonlinear

×

Conc(CMD)

KSCE-LSD15(RC)

-

Apply

Code

None

Cancel

30 [deg]

0

Name

Steel

Standard DB Concrete Standard

DB C30

-

Rebar

kcal/N·[C]

OK

kcal/mm·hr·[C]

1.16

#### Step 1. Define Plastic Material Data

Model

Concrete-Damage

| Nonlinear Analysis Control               | <b>—</b>             | Construction Stage Analysis Control Data                      |
|------------------------------------------|----------------------|---------------------------------------------------------------|
| Nonlinear Type                           | Material Nonlinear   | Final Stage  CS1  CS1  CS1  CS1  CS1  CS1  CS1  CS            |
| Iteration Method                         |                      | Analysis Option                                               |
| Newton-Raphson O Arc-Length O            | Displacement-Control | Independent stage     Accumulative stage                      |
| Number of Load Steps :                   | 1                    | Include Time Dependent Effect Time Dependent Effect Control   |
| Maximum Number of Iterations/Load Step : | 5                    | Cable-Pretension Force Control                                |
| · · · · · · · · · · · · · · · · · · ·    |                      | Internal Force     External Force     Add     Replace         |
| Conversion Oritoria                      |                      | Composite Section                                             |
|                                          | 0.001                | Load Cases to be Distinguished from Dead Load for C.S. Output |
| Energy Norm :     Bisslandstate Norm :   | 0.001                | Load Case : Idc1 VIII Load Case                               |
| Usplacement Norm :                       | 0.001                |                                                               |
| Remove Nonlinear Analys                  | OK                   | Remove Construction Stee                                      |
|                                          |                      |                                                               |
|                                          | Linear Model         | Material nonlinear Mo                                         |

#### Step 3. Define Construction stage analysis Option

# 9. Addition of artificial earthquake generation function of dynamic analysis

- Spectral load and time history load used for dynamic analysis (Response Spectrum Analysis and Time History Analysis) can be generated as artificial seismic waves.
- It is possible to apply dynamic load with various variables through artificial earthquake generation referring to Design Spectrum according to country code.
  - Tools > Data Generator > Artificial Earthquake

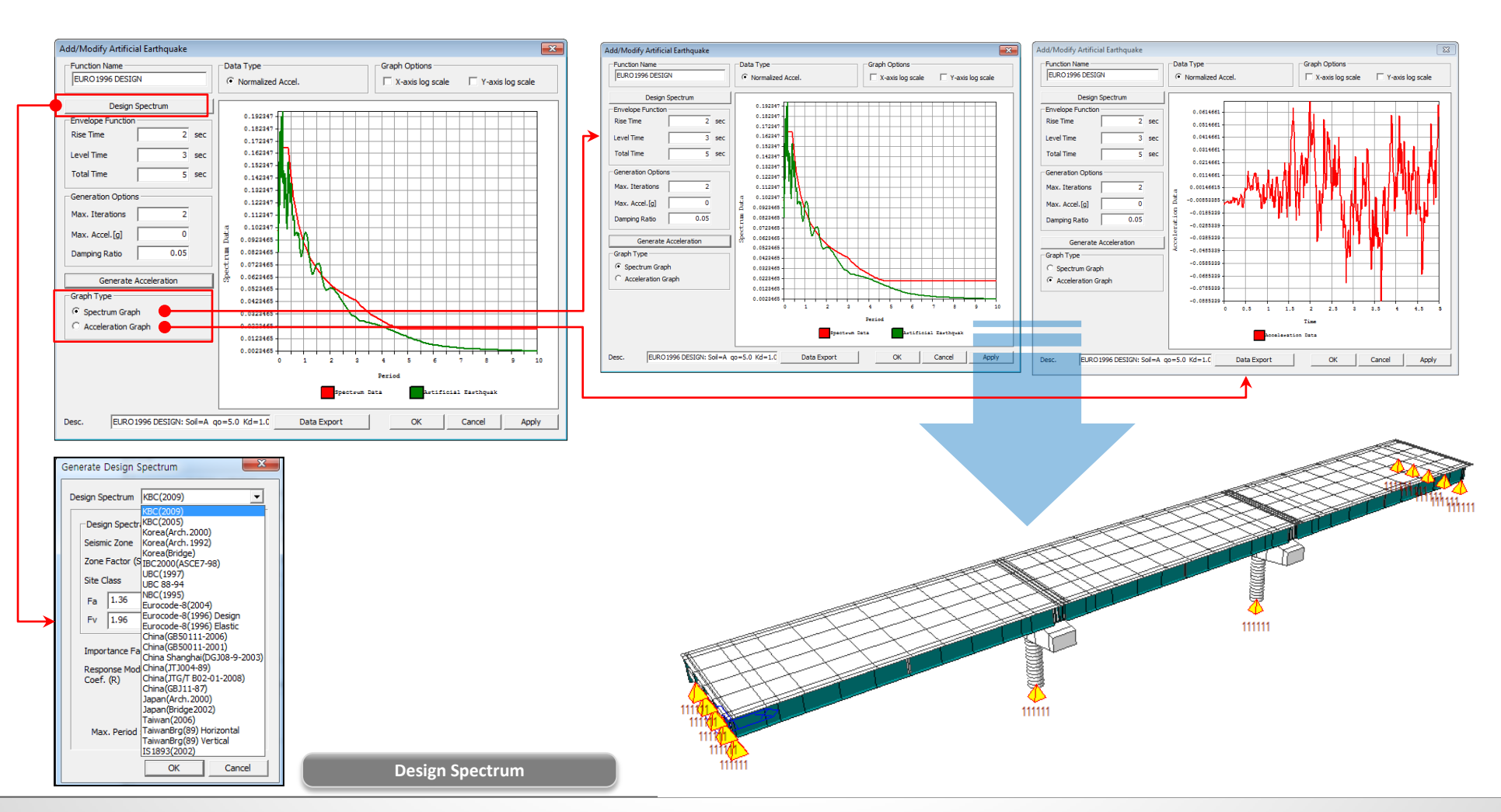

# 10. Seismic analysis based on Base Line Correction when Multiple Support Excitation is applied

- Added the function to correct each point acceleration according to the base line which is the standard of acceleration loading with multi points.
- Displacement convergence over time using Base Line Correction method.
- Load > Dynamic Loads > Multiple Support Excitation

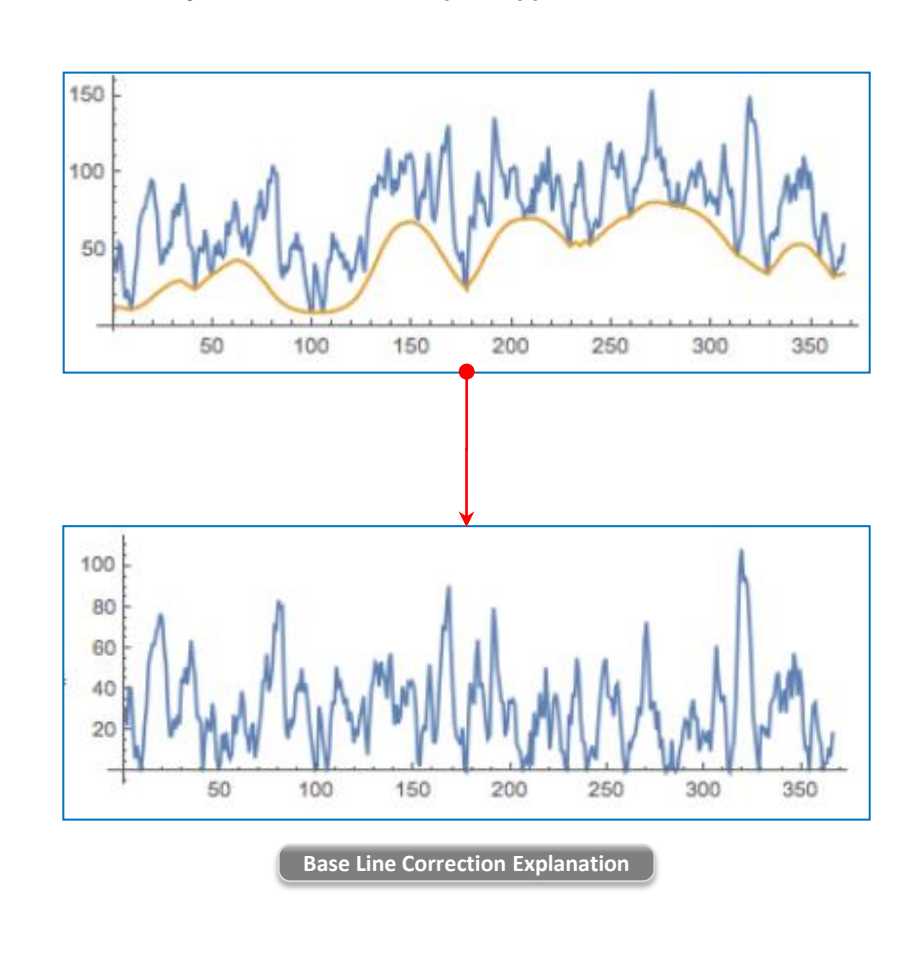

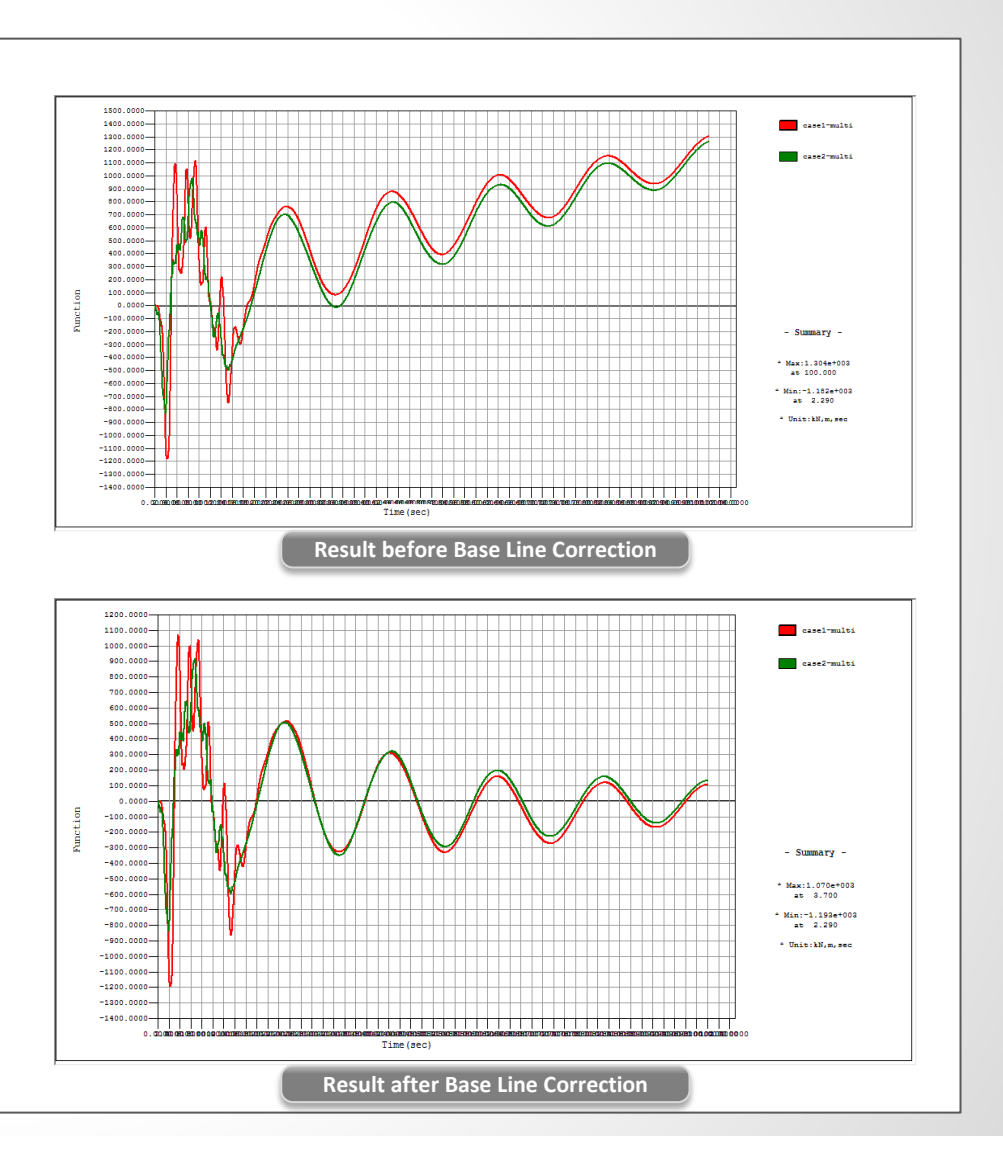

# 11. Time Dependent Materials as per Australian Standard (AS 5100.5 – 2017)

• Time dependent material properties: Updated Creep and Shrinkage can be defined as per AS 5100.5 – 2017.

#### Properties > Time Dependent Material > Creep/Shrinkage

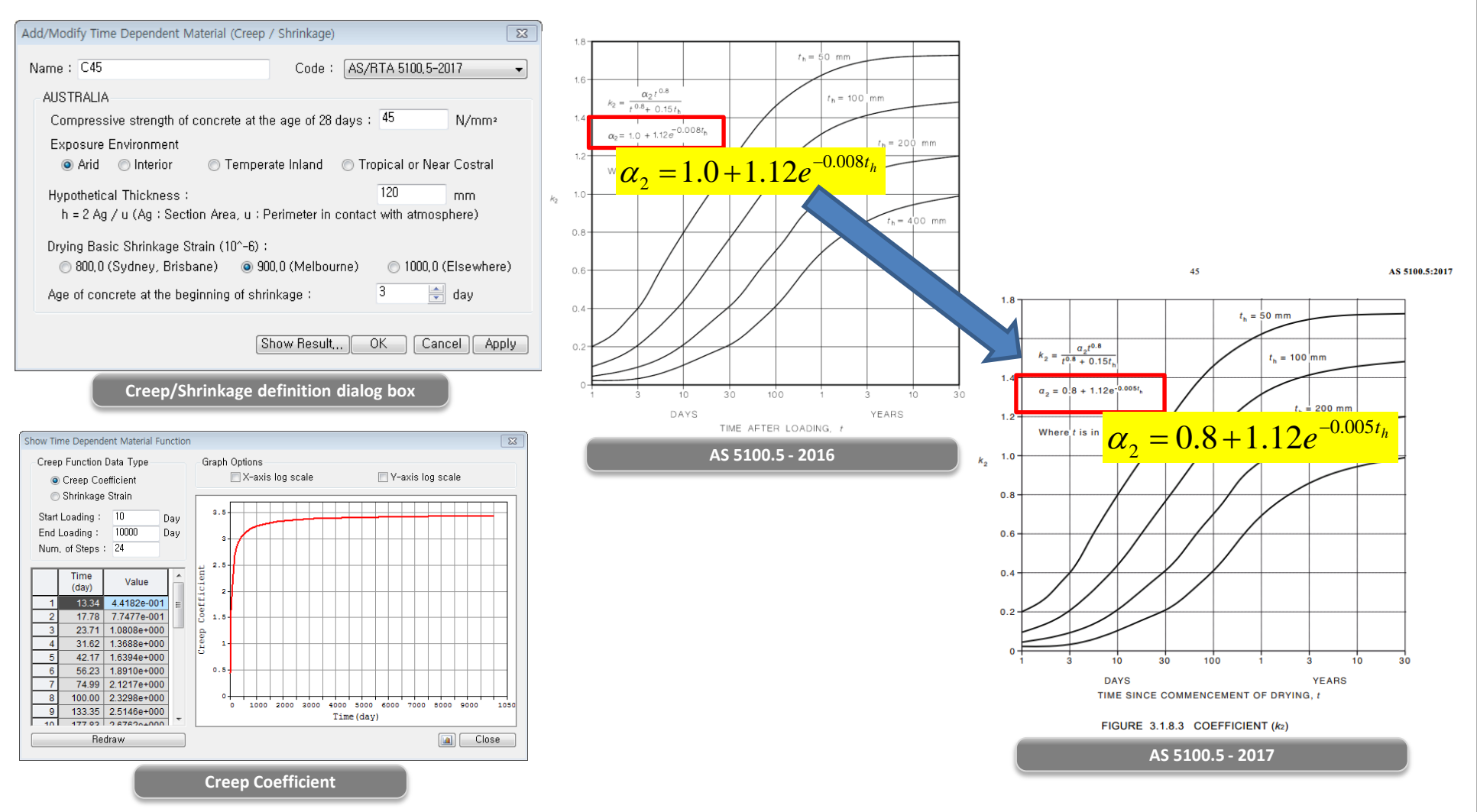

# 11. Time Dependent Materials as per Australian Standard (AS 5100.5 – 2017)

- Time dependent material properties: Updated Concrete Compressive Strength can be defined as per AS 5100.5 2017.
- Properties > Time Dependent Material > Comp. Strength

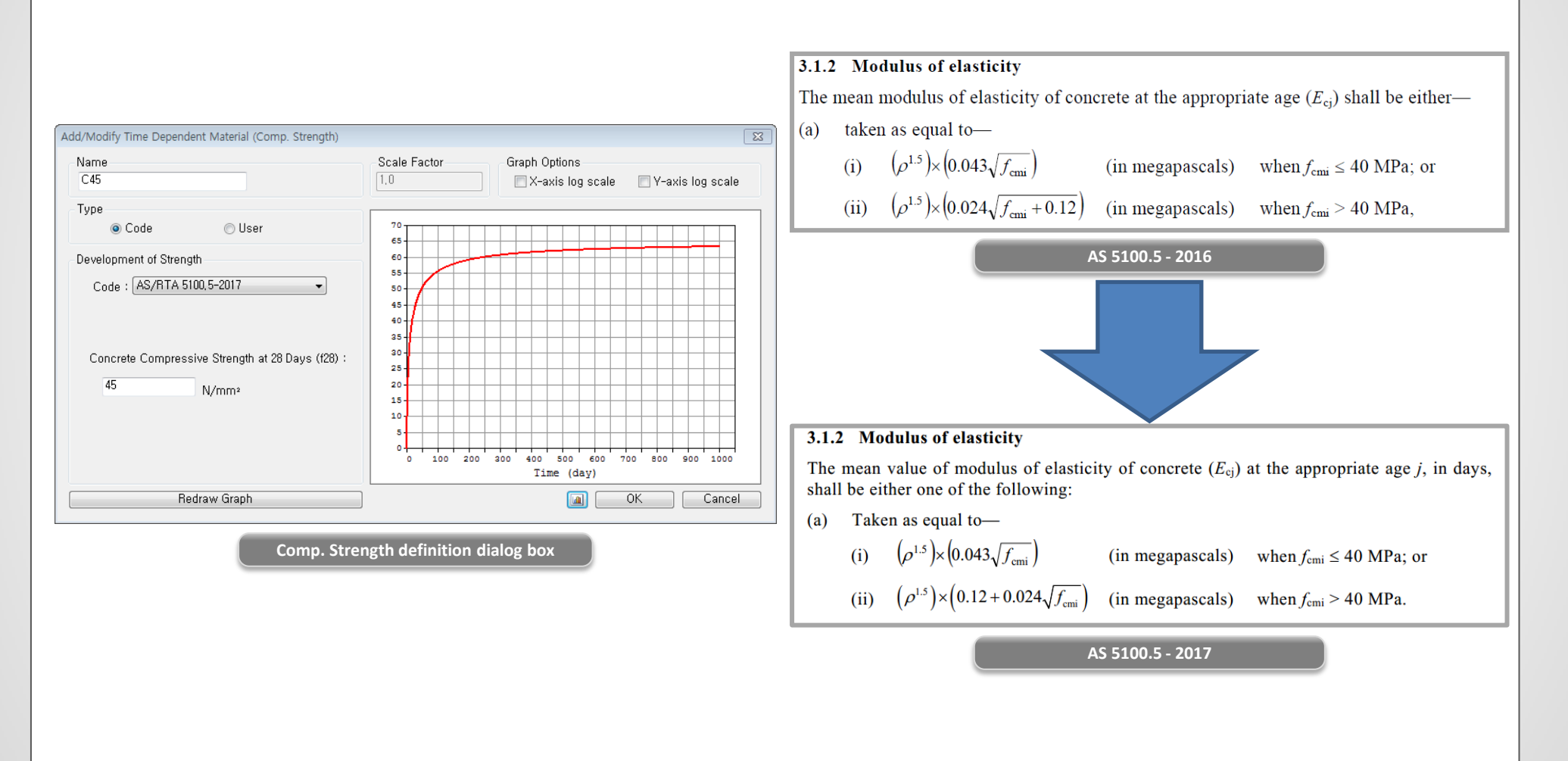

# 12. Implementation of Steel Girder Design as per IRC 24 -2010

- Design steel sections using IRC 24 -2010. Data base sections Angle, Channel, I, H, Box and Steel plate design are supported.
- Structural steel materials as per IS 2062 -2011.
- Graphic report and Detailed Text report for Bending Resistance, Shear Resistance, Lateral Torsional Buckling and Combined forced could be generated.
- Design > Steel Design > IRC 24 -2010 MIDAS/Civil - Design & checking system for Windows **Design Information** Steel Member Applicable Code Checking Based On AASHTO-LRFD12, AASHTO-LRFD02, AASHTO-LFD96, IRC:24-2010 Design Code Partial Safety Factors × AASHTO-ASD96, AISC-LRFD2K, AISC-LRFD93, kN.m Unit System AISC-ASD89, Eurocode3-2:05, BS5950-90, JTJ025-86, IS:800-2007, IS:800-1984, Member No : 1 Design Code : IRC:24-2010 Update By Code KSCE-ASD96, KSCE-ASD05, TWN-BRG-LSD90, E250 (No:1) 35 Material TWN-BRG-ASD90, IRC:24-2010 (Fy = 240000, Es = 205000000) Partial Safety Factors Plastic (No:1) Section Name : 1.1 Yield Stress and Buckling (Gamma m0) (Rolled : Plastic) 0.27 : 1.25 Ultimate Stress (Gamma m1) (c) SINCE 1989 Member Length : 2.00000 ------MIDAS Information Technology Co., Ltd. (MIDAS IT) MIDAS IT Design Development Team Member Forces OK Close Deoth 0.70000 Top F Width 0,27000 Fxx = 0.00000 (LCB: 1, POS:J) Axial Force HomePage : www.MidasUser.com Bot F Witten 0.27000 Bending Moments My = 41.5692, Mz = 0.00000 Area 0.02000 MIDAS/Civil Version 8.7.0 End Moments Myi = 0.00000, Myj = 41.5692 (for Le) Cyb 0.28063 0.00177 DAY 1 Myi = 0.00000, Myj = 41.5692 (for Ly) Yiber 0.13500 Zyy 0.00505 Mzi = 0.00000, Mzj = 0.00000 (for Lz) ry 0.29726 DEFINITION OF LOAD COMBINATIONS WITH SCALING UP FACTORS. Shear Forces Fyy = 0.00000 (LCB: 1, POS: 1/2) Loadcase Name (Factor) + Loadcase Name (Factor) + Loadcase Na Fzz = -23.094 (LCB: 1, POS:I) LCB C \_\_\_\_\_ 1 1 Dead Load( 1.500) **Design Parameters** \_\_\_\_\_ Effective Length for LTB Le = 2.00000 Effective Length Factors Ky = 1.00, Kz = 1.00 S/Civil - Steel Code Checking [ IRC:24-2010 ] Equivalent Uniform Moment Factors / Slenderness Correction Factor Cmy = 1.00, Cmz = 1.00, CmLT = 1.00 **Checking Results** \*. PROJECT 1, ELEMENT TYPE = Beam Slenderness Ratio \* MEMBER NO SECTION NO = 1, MATERIAL NO = 1. L/r = 31.2 < 400.0 (LCB: 1)..... \*. LOADCOMB NO = OK \*. UNIT SYSTEM : kN, m Axial Strength \*. SECTION PROPERTIES : Designation = Plastic T/Tdg = 0.00/4363.64 = 0.000 < 1.000 ... = I - Section. (Built-up) OK Shape **Steel Design Code Graphic Report Text Report**

# Civil 2018 Pre & Post-Processing

# 1. Revit 2018 interface

- Using Midas Link for Revit Structure, direct data transfer between midas Civil and Revit 2018 is available for Building Information Modeling (BIM) workflow. Midas Link for Revit Structure enables us to directly transfer a Revit model data to midas Civil, and deliver it back to the Revit model file. This feature is provided as an Add-In module in Revit Structure and midas Civil text file (\*.mct) is used for the roundtrip.
  - File > Import > midas Civil MCT File
  - File > Export > midas Civil MCT File

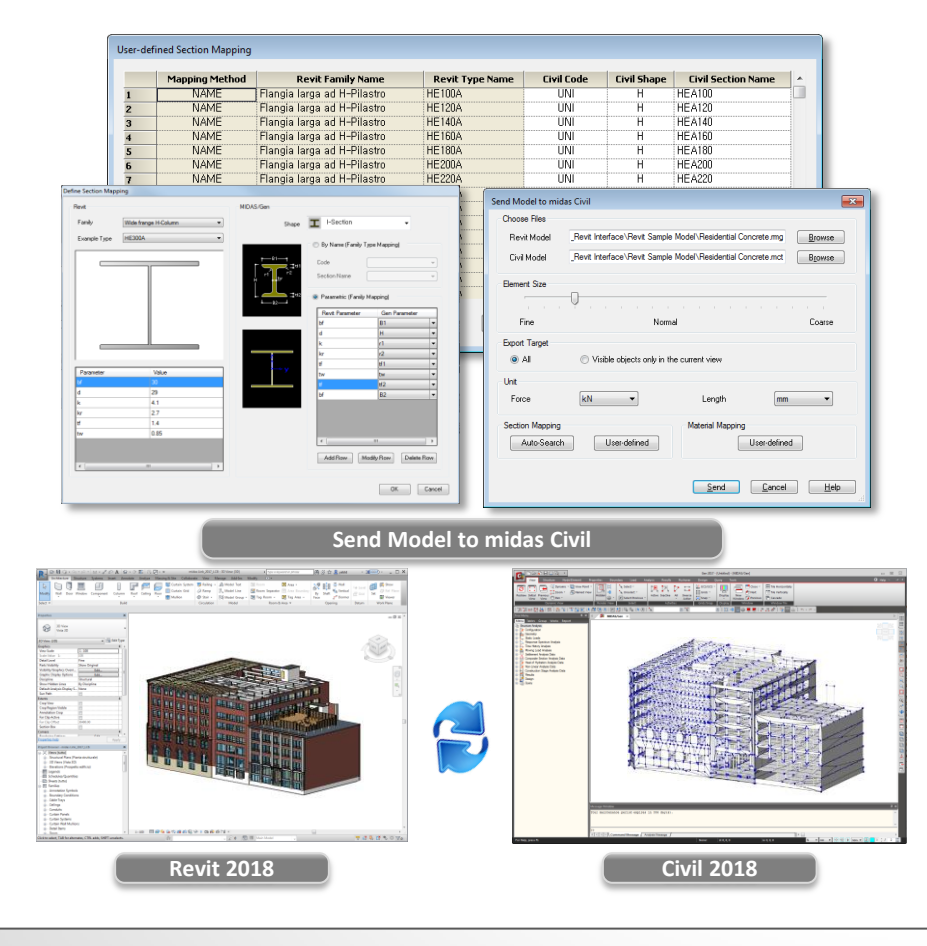

|            | Functions                   | Revit <> Gen      |
|------------|-----------------------------|-------------------|
|            | Structural Column           | $\Leftrightarrow$ |
|            | Beam                        | $\Leftrightarrow$ |
| Linear     | Brace                       | $\Leftrightarrow$ |
| Elements   | Curved Beam                 | >                 |
|            | Beam System                 | >                 |
|            | Truss                       | >                 |
|            | Foundation Slab             | <>                |
|            | Structural Floor            | $\diamond$        |
| Planar     | Structural Wall             | <>                |
| Elements   | Wall Opening & Window       | >                 |
|            | Door                        | >                 |
|            | Vertical or Shaft Opening   | >                 |
|            | Offset                      | >                 |
|            | Rigid Link                  | >                 |
|            | Cross-Section Rotation      | >                 |
|            | End Release                 | >                 |
| Boundary   | Isolated Foundation Support | >                 |
|            | Point Boundary Condition    | >                 |
|            | Line Boundary Condition     | >                 |
|            | Wall Foundation             | >                 |
|            | Area Boundary Condition     | >                 |
|            | Load Nature                 | >                 |
|            | Load Case                   | >                 |
|            | Load Combination            | >                 |
| LUdu       | Hosted Point Load           | >                 |
|            | Hosted Line Load            | >                 |
|            | Hosted Area Load            | >                 |
| Other      | Material                    | <>                |
| Parameters | Level                       | >                 |

# Civil 2018 Pre & Post-Processing

# 2. Reinforcement data interchange between Civil and GSD

- Addition of the function to link rebar input data to Civil column with GSD.
- Improvement of GSD design process (Interaction Curve and Moment Curvature Curve) through convenient reinforcement input function of Civil.
- The process of creating reinforcing bars in Line and Arc Type for track type and arbitrary cross section in GSD can be conveniently placed using Rebar Input function in Civil.

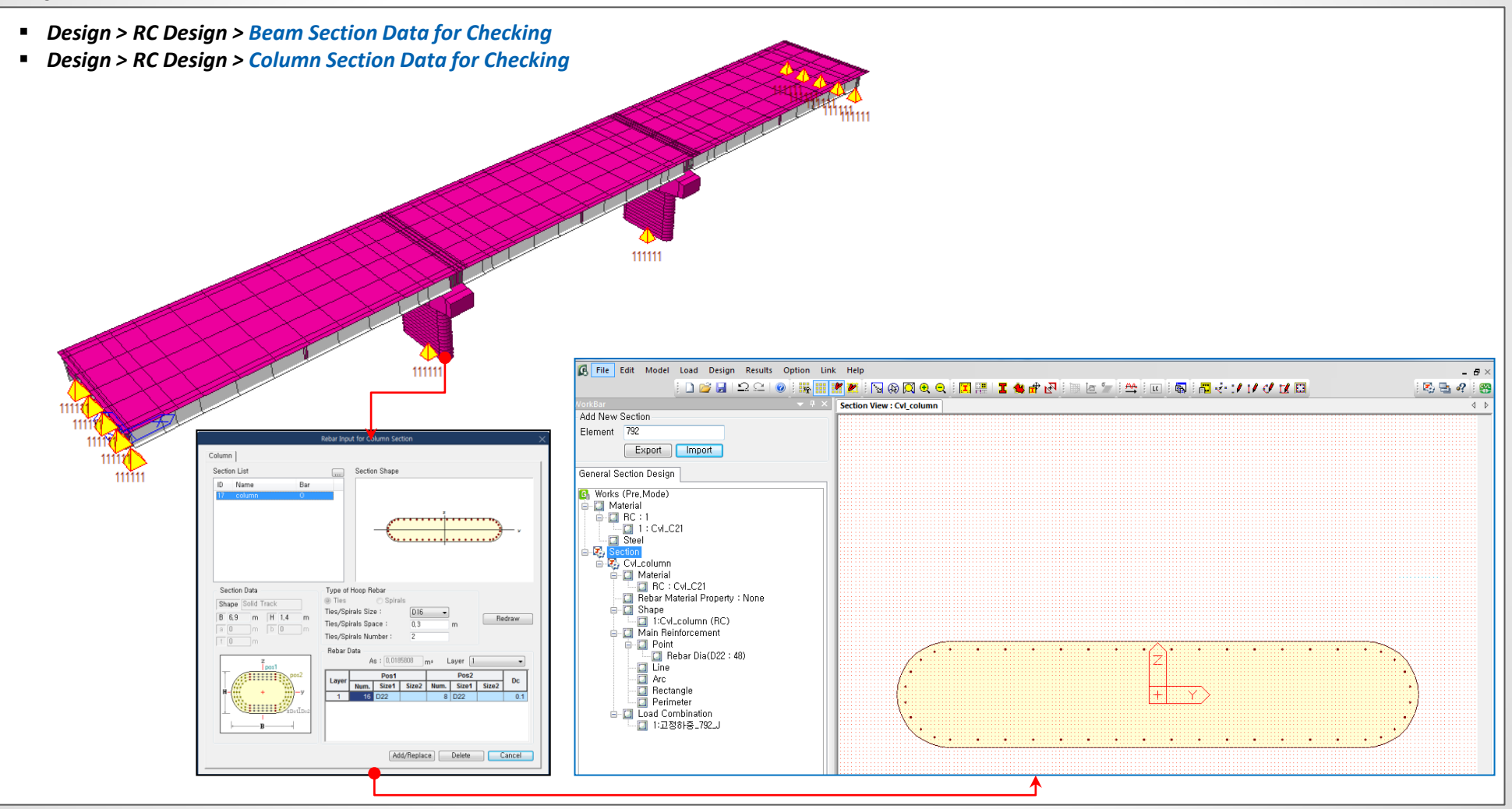

# 3. Improvement on Steel/Prestressed Composite Bridge Wizard

- Form work load can now also consider S.I.P forms (Stay in place forms). If S.I.P forms is selected, the loading on the girder will be activated after the composite action as well.
- Loading data across the girders can now be distributed equally using 'Equally to All Girder' option.
- Structure > Wizard > Steel/Prestressed Composite Bridge wizards

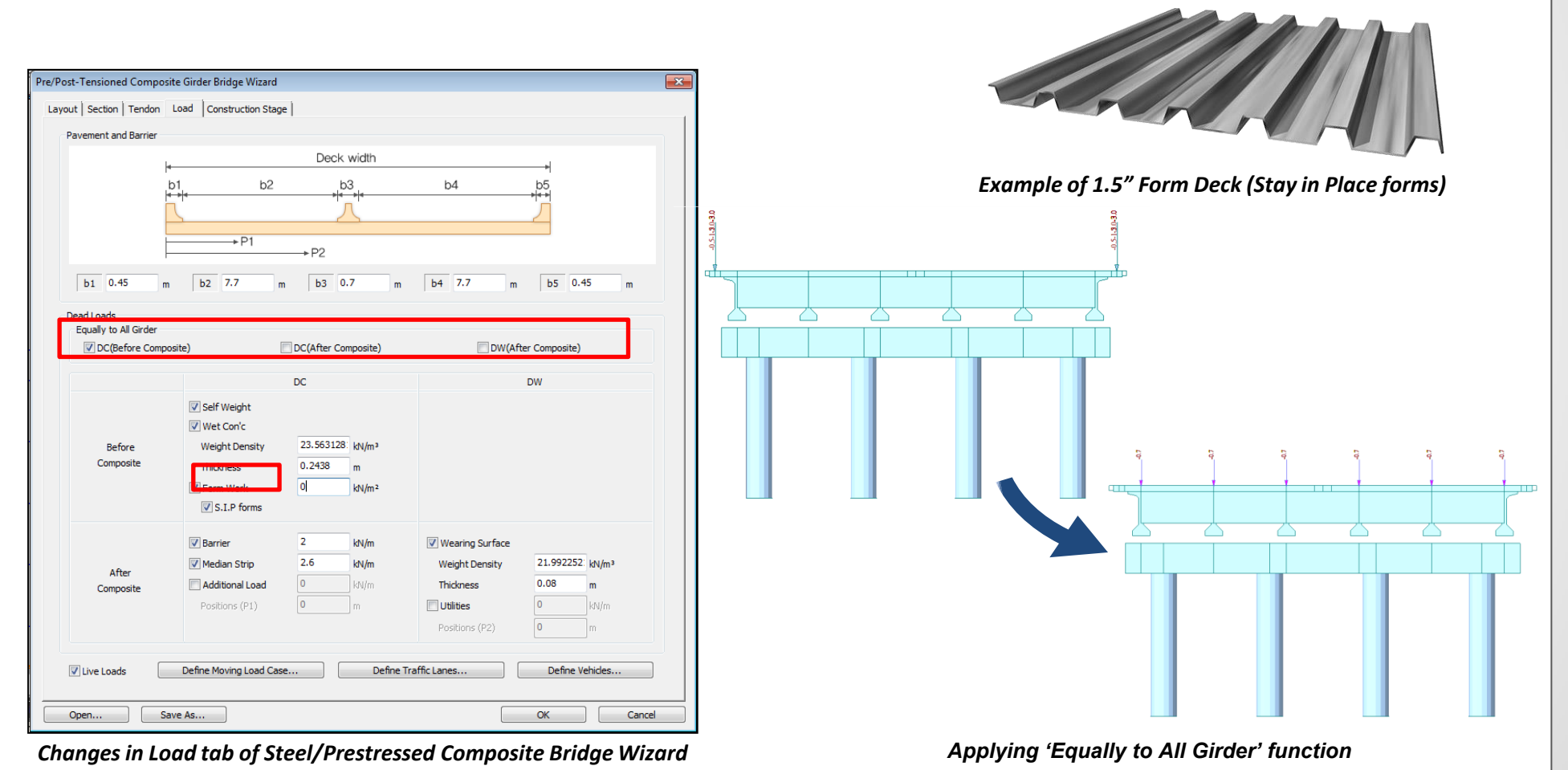

## 3. Improvement on Steel/Prestressed Composite Bridge Wizard

Multi-curve was inputted by entering the coordinate data of the steel/prestressed composite girder. New input option is implemented in the case where there is no coordinate data for the curvature of the structure. This is the same multi-curve input method of that of the Grillage Model Wizard.

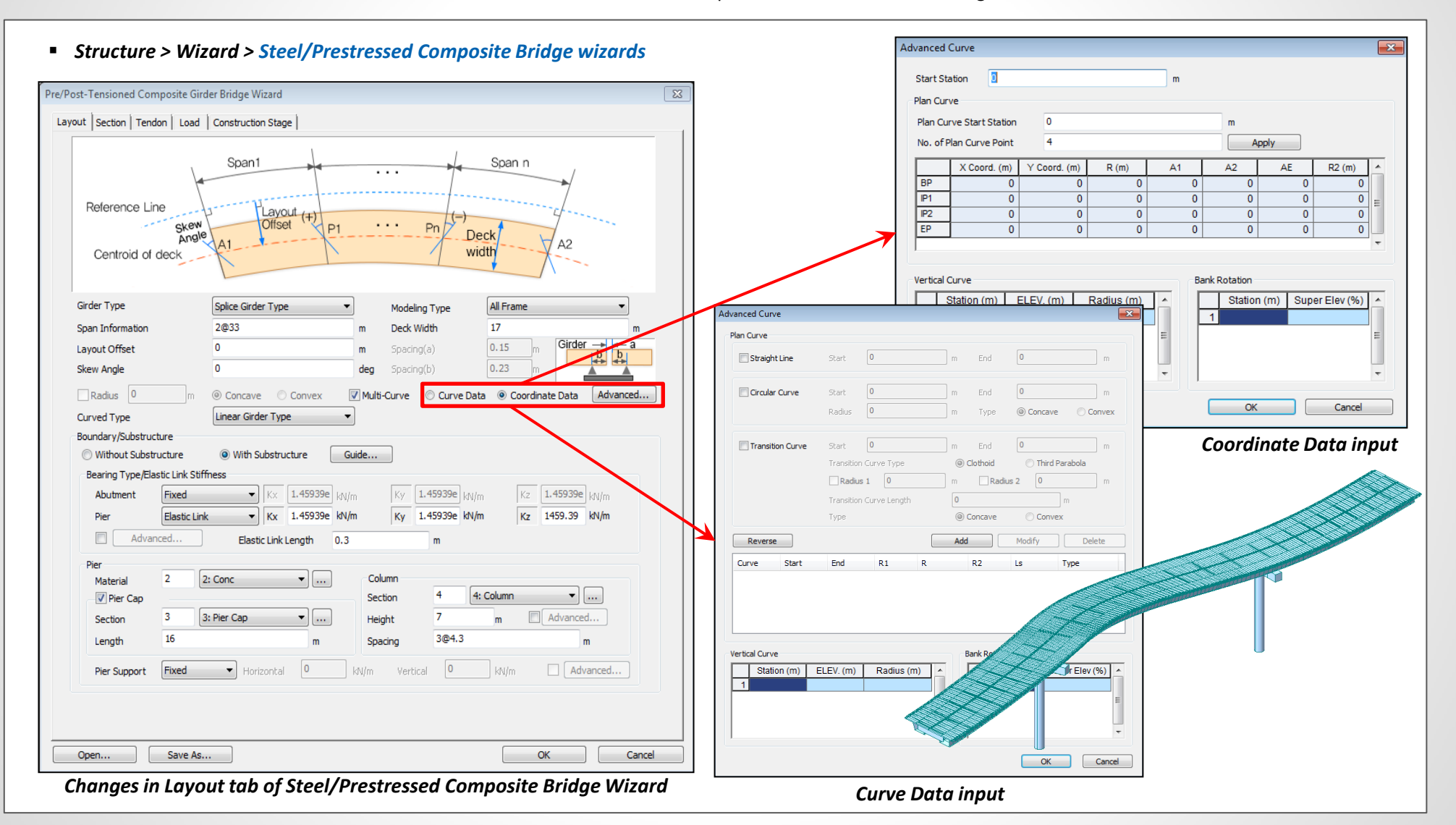